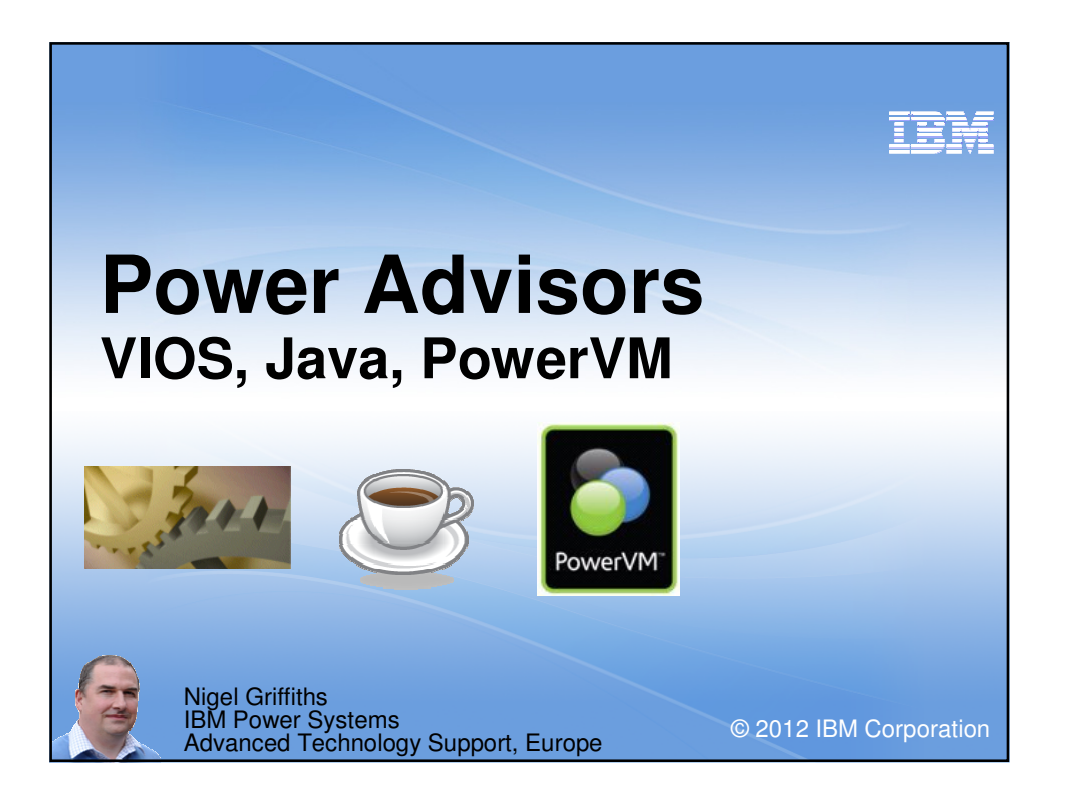

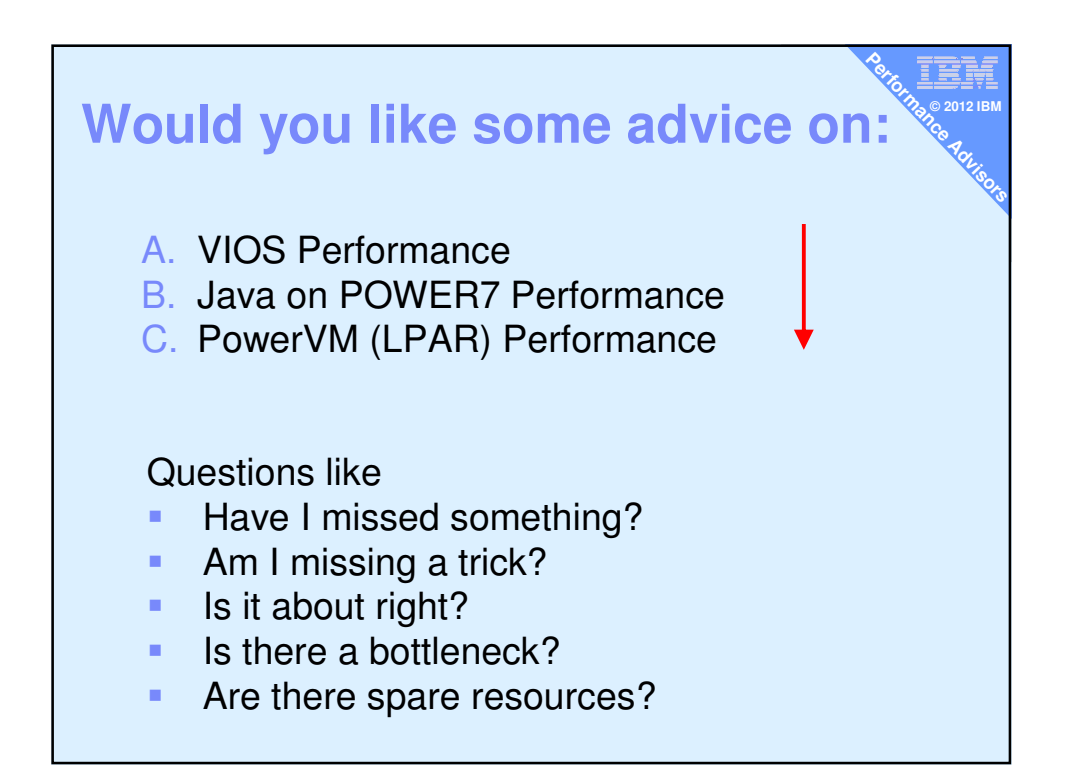

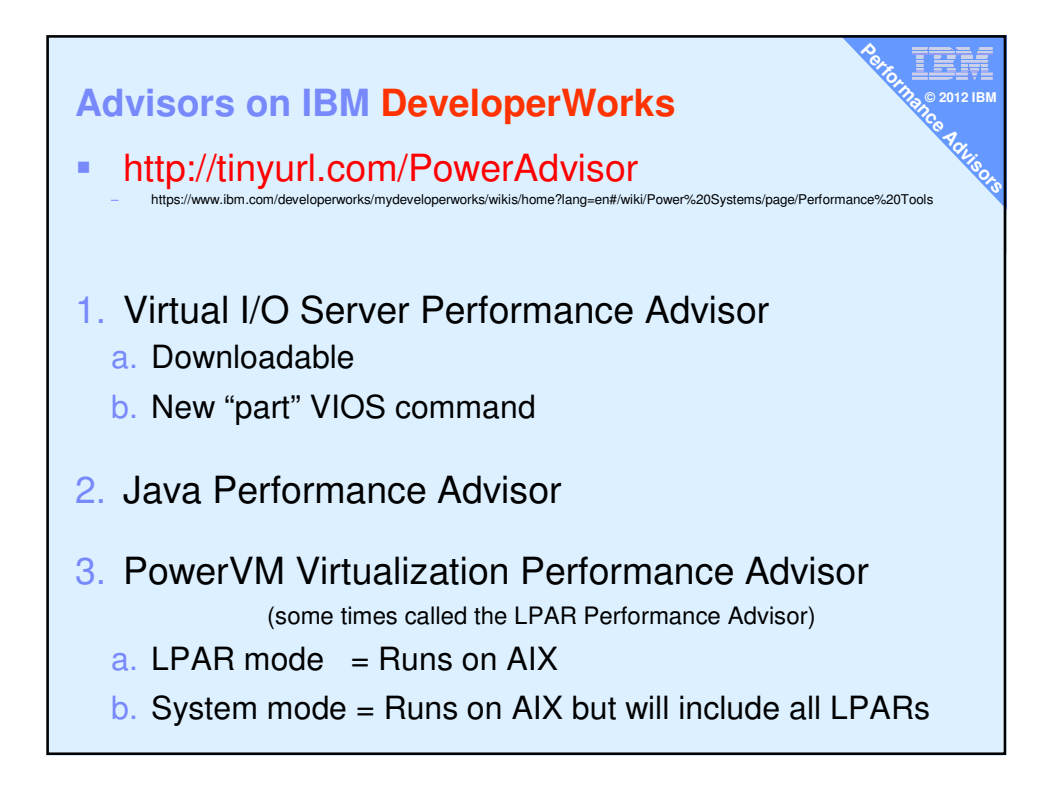

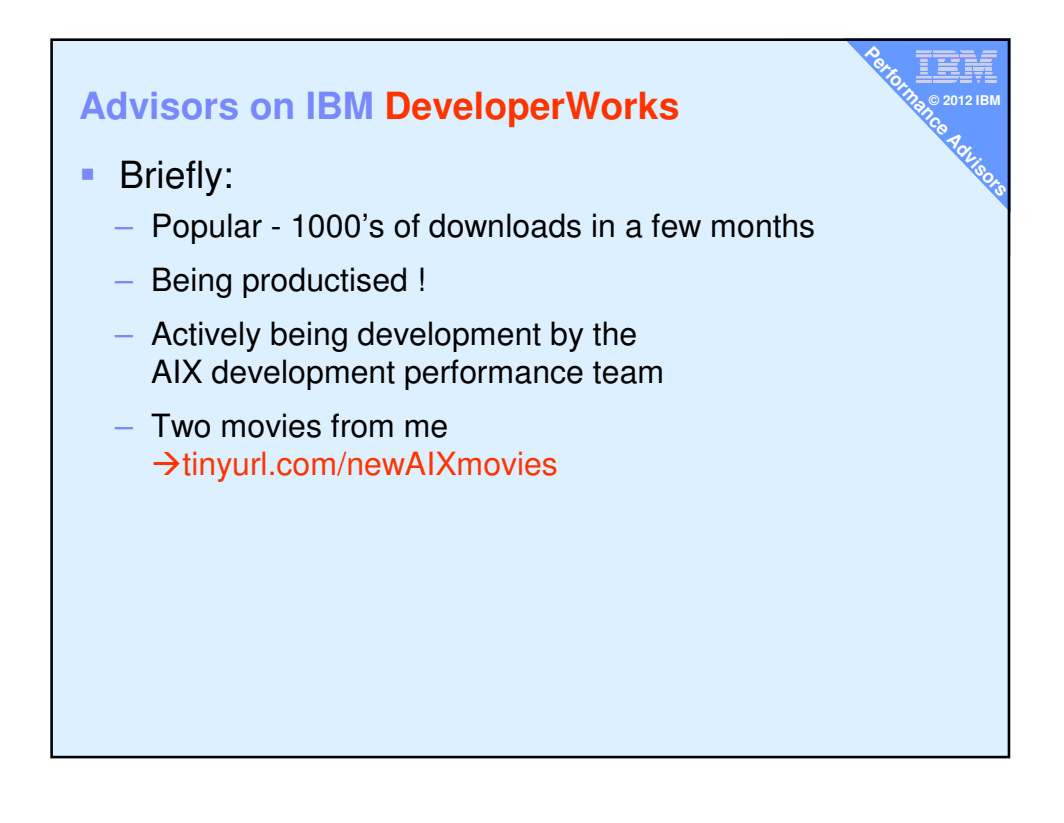

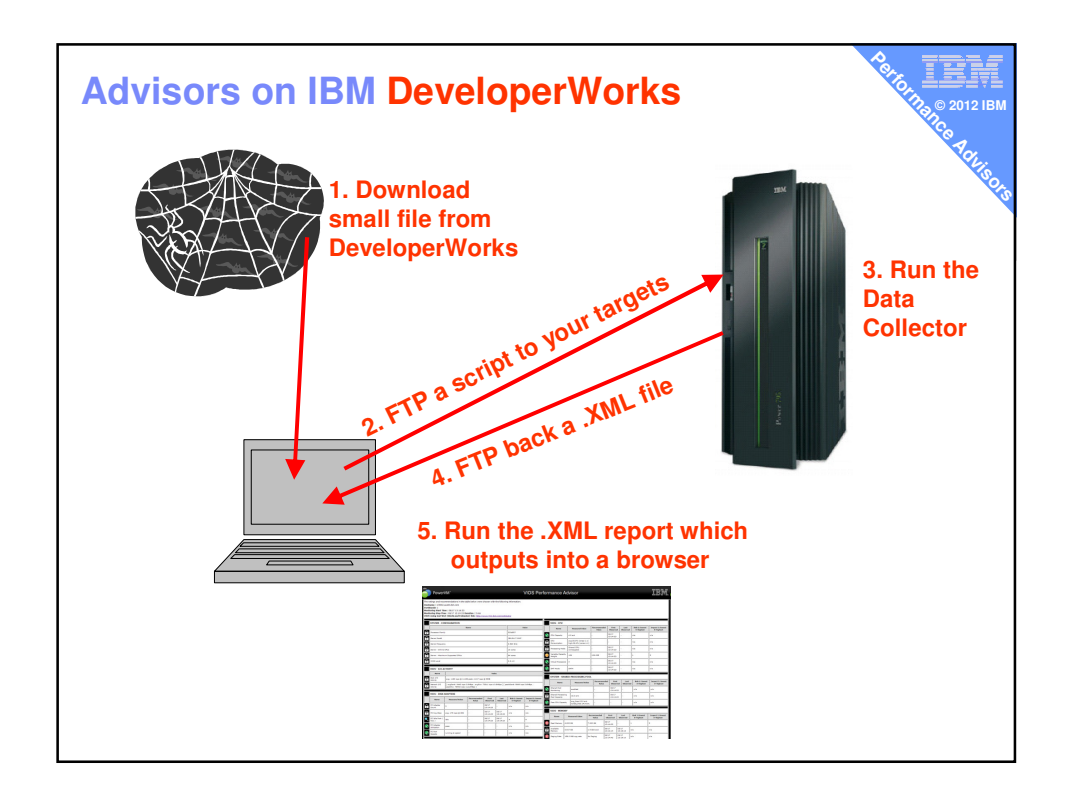

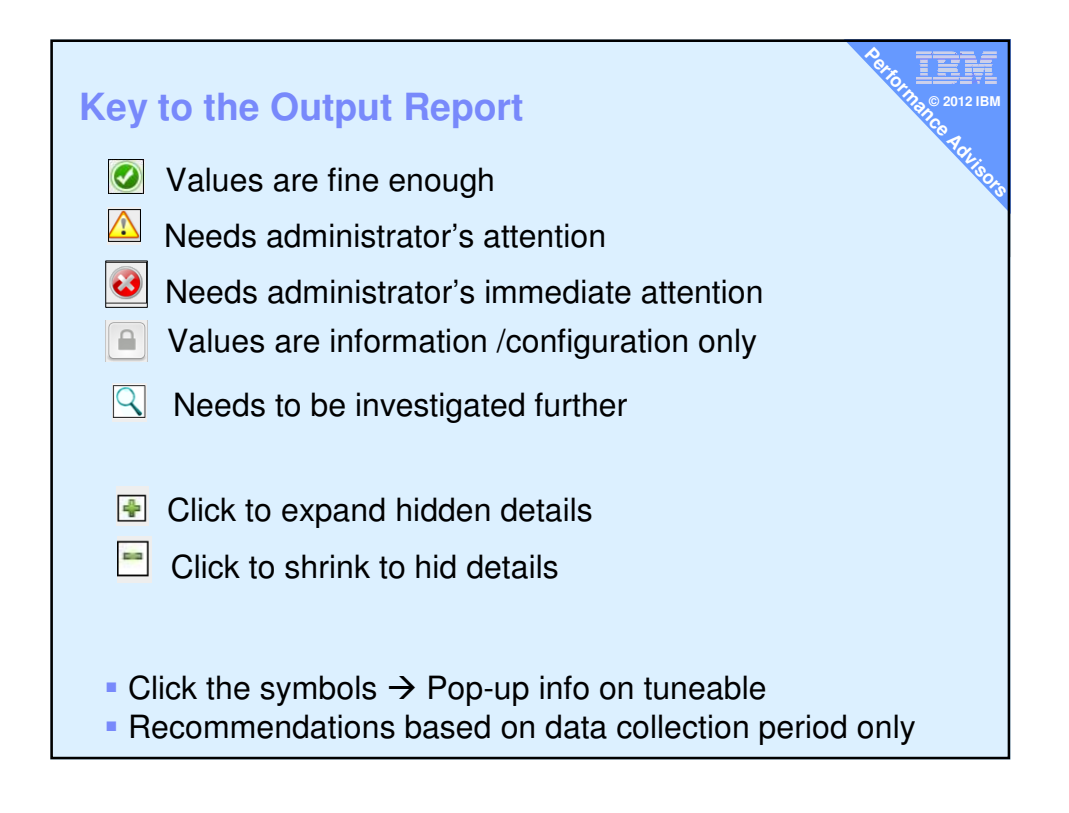

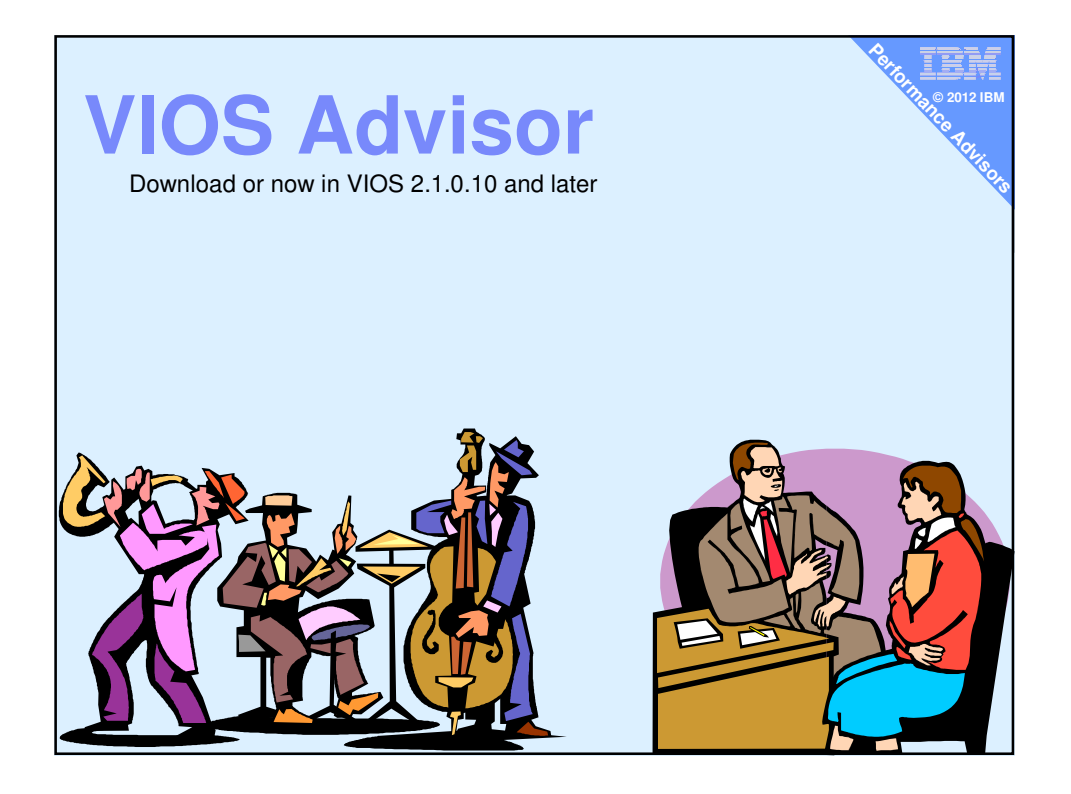

| /irtual I/O Server Advisor<br>overview<br>we VOS advisor is an application that runs within the cus<br>rformance metrics before analyzing results and providing<br>ther.                                                                                                    | itomer's VIOS for a user specified a<br>g a health check report and propo                                                                                                    | amount of time (hours), which polis and collects<br>sees changes to the environment or areas to inv                                                                                                    |                                                                                                    | ×.                                                                                                    |
|----------------------------------------------------------------------------------------------------|----------------------------------------------------------------------------------------------------|----------------------------------------------------------------------------------------------------|----------------------------------------------------------------------------------------------------|----------------------------------------------------------------------------------------------------|
| le pais de la de la durais de la provise anoter hem<br>cichome ser nites assessmentes an en tra provise anoter<br>tempositives en la constructive de la constructive de<br>la constructive de la constructive de la constructive de<br>la constructive de la constructive de la constructive de la constructive de<br>la constructive de la constructive de la constructive de la constructive de<br>la constructive de la constructive de<br>la constructive de la constructive de la constructive de<br>la co | earbig to settings werification and the setting of the setting of | head<br>surver overhead for the VICS Advisor is mini-<br>consumption will vary based on the number<br>is advisor was built to run on VIO Server vers<br>is advisor is supported on Power6, Power6, a<br><b>nload</b><br>A version of the tool can be downloaded by co<br>NLOAD 111512A<br>Version: 1111512<br>Varior current version, run vios_advisor - y | mai. An increase in CPP<br>of physical I/O devices i<br>J and Memory Overhear<br>sion 2 1.0.10 and later.<br>and Power? platforms.<br>directly clicking the link l | U consumption of 0 1 cores was measured on a Power? server:<br>In the VIOS, but expect the advisor to consume 2MB-20MB of memory.<br>It is likely to produce anomalous results when run on earler VIO Server<br>It is likely to produce anomalous results when run on earler VIO Server<br>It is likely to produce anomalous results when run on earler VIO Server<br>It is not to open or save this file?<br>None: vios_advisor.ap<br>Type: Compressed topped Folder<br>Type: Washington produce anomalous results when run on earler VIO Server<br>Type: Compressed topped Folder<br>Type: Compressed topped Folder<br>Type: Washington produce anomalous results when run on earler VIO Server<br>Type: Compressed topped Folder<br>Type: Compressed topped Folder<br>Type: Compressed |
|                                                                                                    | Cont<br>Sergio R                                                                                                    | ract<br>Reyes (padvisor@us ibm.com) <sup>™</sup> - IBM System                                                                                                    | ms Performance Group                                                                                                    | Open Save Cance                                                                                                    |
| Unzip it and you g                                                                                                    | Cont<br>Sergio R<br>Jet:                                                                                                    | act<br>Reyes (padvisor@us.ibm.com) <sup>566</sup> - IBM System                                                                                                    | ms Performance Group                                                                                                    | Open         Save         Cancel           While filter from the Internet can be useful, some filter can pole<br>harm your computer. If you do not tout the source, do not open<br>save this life. <u>What is the risk?</u>                                                                                                    |
| Unzip it and you g                                                                                                    | Cont<br>Sergio F<br>Jet:<br>Date modified                                                                                                    | act<br>Reves (padvisor@us.lbm.com <sup>663</sup> - IBM System<br>Type                                                                                                    | ns Performance Group<br>Size                                                                                                    | Open         Save         Cancel           While files from the Internet can be useful. some files can poter harm your computer. If you do not turt the source, do not open save this file. <u>While I the refer</u>                                                                                                    |
| Unzip it and you g                                                                                                    | Cont<br>Sergio F<br>Date modified<br>12/02/2013 17:50                                                                                                    | act<br>keyes (padvisor@us.lbm.com) <sup>663</sup> - IBM Syster<br>Type<br>File folder                                                                                                    | ns Performance Group<br>Size                                                                                                    | Open         Save         Cancel           While files from the interret on the useful. some files can patter my our computer. Film useful the source, do not open save that file. <a href="https://doi.org/10.1016/j.job.com">https://doi.org/10.1016/j.job.com</a>                                                                                                    |
| Unzip it and you g<br>Name<br>images<br>interestient                                                                                                    | Cont<br>Sergio F<br>Date modified<br>12/02/2013 17:50<br>12/02/2013 17:50                                                                                                    | act<br>keyes (padvisor@ua.lbm.com) <sup>668</sup> - IBM Syster<br>Type<br>File folder<br>Cascading Style Sheet D                                                                                                    | Size                                                                                                    | Open         Save         Cancel           While Rest months interned can build.         Save and save and save and                                                                                                    |
| Unzip it and you g<br>Name<br>images<br>style.css<br>images<br>with the state of the state<br>with the state of the state of the state<br>with the state of the state of                                                  | Cont<br>Bergio F<br>Date modified<br>12/02/2013 17:50<br>12/02/2013 17:50<br>12/02/2013 17:50                                                                                                    | act<br>teyes (padvisor@us.lbm.com) <sup>60</sup> - IBM Syster<br>Type<br>File folder<br>Cascading Style Sheet D<br>File<br>YSI Stylesheat                                                                                                    | ns Performance Group<br>Size<br>1 KB<br>396 KB<br>23 KB                                                                                                    | Open         Save         Cancel           While Rest from the Intermer can be used. The source, do not open source are provided. Types do not hard the source, do not open source the file. <a href="https://doi.org/10.1007/jite.1007">https://doi.org/10.1007</a> Data Collector                                                                                                    |
| Unzip it and you g<br>Name<br>images<br>style.css<br>vios_advisor<br>ivios_dvisorrast<br>vios_dvisorrast                                                                                                    | Cont<br>sergio F<br>Date modified<br>12/02/2013 17:50<br>12/02/2013 17:50<br>12/02/2013 17:50                                                                                                    | act<br>teyes (patrisor@us.tbm.com) <sup>628</sup> - IBM Syster<br>Type<br>File folder<br>Cascading Style Sheet D<br>File<br>XSL Stylesheet<br>XML Document                                                                                                    | Size<br>1 KB<br>396 KB<br>23 KB<br>25 KB                                                                                                    | Open         Swe         Cancel           White The survey of the structure of the survey of the survey of the survey. So not open survey the the survey of the survey. So not open survey of the survey of the survey                                                                                                    |

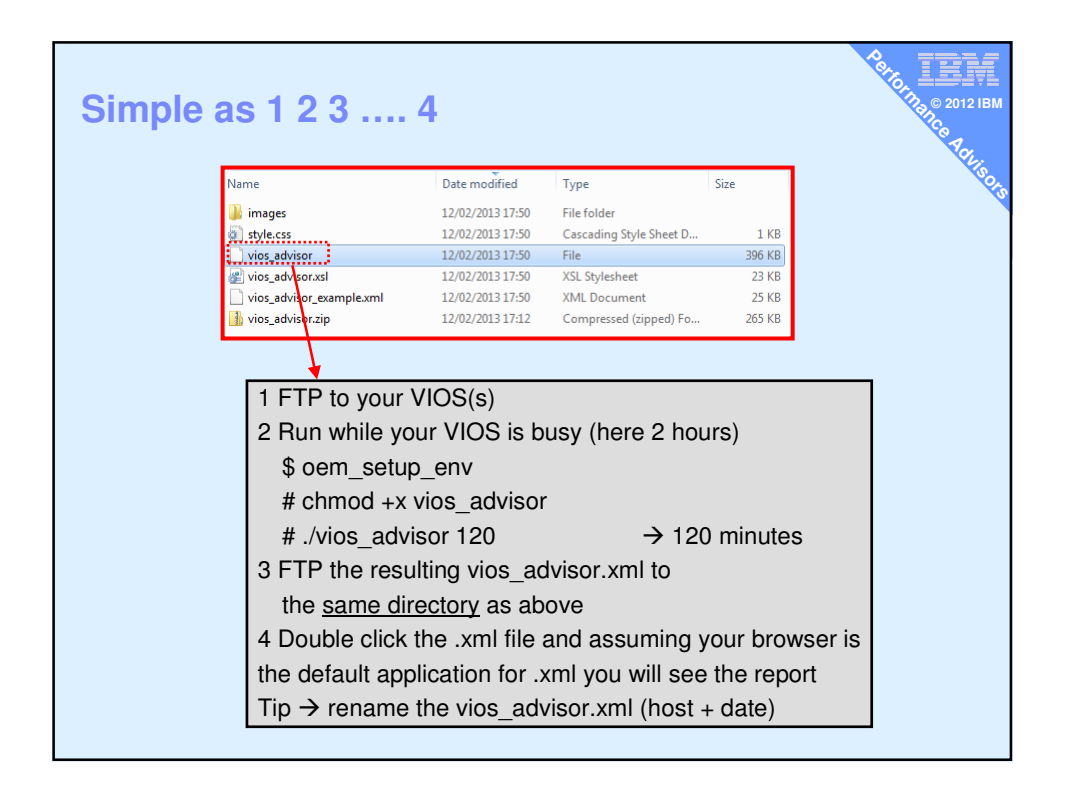

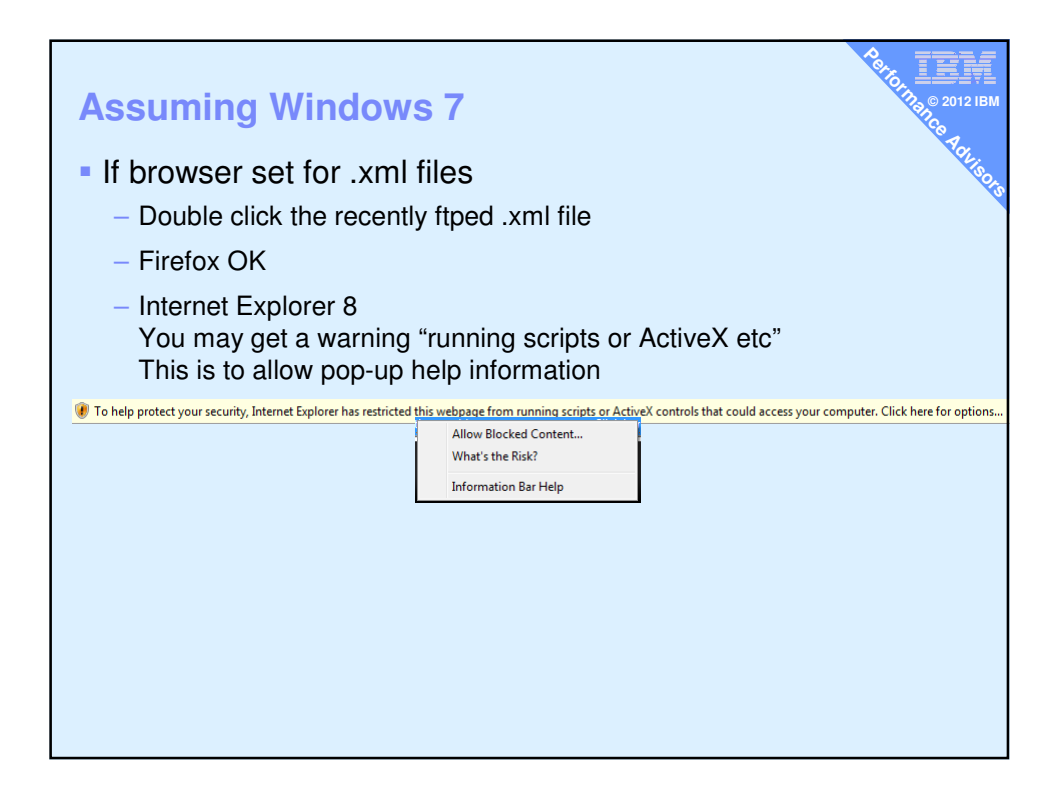

| The r<br>Hosti<br>Monii<br>Monii | Power<br>atings and reco  | mple<br>///<br>mmendations in the ta<br>set : 08/17 13:19:22 M<br>et : 08/17 13:19:23 M | the below were of a ration : 5 min | n t               | he<br>the followin | AIX<br>g information: | VIOS Pe         | rforr    | mance ;                        | Ad   | visor                                   |          |           |                 |       |          | Petorna       | © 2012 IBM      |
|----------------------------------|---------------------------|-----------------------------------------------------------------------------------------|------------------------------------|-------------------|--------------------|-----------------------|-----------------|----------|--------------------------------|------|-----------------------------------------|----------|-----------|-----------------|-------|----------|---------------|-----------------|
|                                  | EXETTEN - CO              | NEICUBATION                                                                             |                                    |                   |                    |                       |                 |          | MOE - COU                      | _    |                                         |          |           |                 |       |          |               |                 |
|                                  | STSTER - CO               | N                                                                                       | iame                               |                   |                    | v                     | alue            |          | Name                           | _    | Measured Value                          | Ree      | commended | Fin             | it .  | Last     | Risk 1=lowest | Impact 1=lowest |
| A                                | Processor Family          | /                                                                                       |                                    |                   |                    | POWER7                |                 |          | COLI CAMARIN                   | -    |                                         | _        | Value     | 08/17           | rved  | Observed | 5=highest     | 5=highest       |
| Ĥ                                | Server Model              |                                                                                         |                                    |                   |                    | IBM,9117-MMC          |                 |          | CPU Capacity                   | -    | ava:26.0% (cores:1.)                    | <u>.</u> |           | 13:14           | 23    |          | ~*            | ~               |
| A                                | Server Frequenc           | Y                                                                                       |                                    |                   |                    | 3.920 GHz             |                 | 16       | Consumption                    | _[   | high:26.4% (cores:1                     | i) -     |           | ·               | _     |          | n/a           | n/a             |
| Ĥ                                | Server - Online           | CPUs                                                                                    |                                    |                   |                    | 16 cores              |                 | <b>B</b> | Processing Mo                  | de   | Shared CPU,<br>(UnCapped)               | ŀ        |           | 08/17<br>13:14: | 23    |          | n/a           | n/a             |
| Ĥ                                | Server - Maximu           | im Supported CPUs                                                                       |                                    |                   |                    | 64 cores              |                 | 0        | Variable Capar<br>Weight       | Dity | 128                                     | 129      | -255      | 08/17           | 23    |          | 1             | 5               |
| A                                | VIOS Level                |                                                                                         |                                    |                   |                    | 2.2.1.0               |                 | 9        | Virtual Process                | ors  | 4                                       | •        |           | 08/17           | 23    | -        | n/a           | Na              |
| F                                | VIOS - I/O A              | TIVITY                                                                                  |                                    |                   |                    |                       |                 |          | SMT Mode                       | -    | SMT4                                    | -<br> -  |           | 08/17           | 23    |          | n/a           | n/a             |
|                                  | Name                      |                                                                                         |                                    | Valu              | •                  |                       |                 |          |                                |      |                                         |          |           | 1               |       |          | 1             |                 |
| A                                | Disk I/O<br>Activity      | avg: 1180 lops @ 111K                                                                   | 8 peak: 1217 iops                  | © 55K8            |                    |                       |                 |          | SYSTEM - SI                    | AREI | PROCESSING P                            |          | Recommend | ed F            | irst  | Last     | Risk 1=lowest | Impact 1=lowest |
| Ĥ                                | Network I/O<br>Activity   | [ avgSend: 9442 iops 0<br>peakRcv: 78453 iops 1                                         | .5MBps , avgRcvi 7<br>12.2MBps ]   | 3811 iops 10      | .8M8ps ] [ pe      | akSendi 9949 lops     | 0.6MBps /       |          | Name                           |      | Measured Val                            | 10       | Value     | Obr             | erved | Observe  | d 5=highest   | 5=highest       |
|                                  |                           | DADTERS                                                                                 |                                    |                   |                    |                       |                 |          | Monitoring                     | _    | enabled                                 | !        |           | 13:1            | 4:23  | 1        | ~*            | n/a             |
|                                  | Name                      | Measured Value                                                                          | Recommended                        | First             | Last               | Risk 1=lowest         | Impact 1=lowest | Ê        | Shared Proces<br>Pool Capacity | sing | 16.0 ent.                               | ·        |           | 08/1            | 4123  | <u> </u> | n/a           | n/a             |
| 0                                | FC Adapter                |                                                                                         | Value                              | Observed<br>08/17 | Observed           | 5=highest             | 5=highest       | 0        | Free CPU Capi                  | city | avg_free:15.0 ent<br>lowest_free:14.9 e | int.     |           | ·               |       | •        | n/a           | n/a             |
|                                  | Count                     | *<br>                                                                                   |                                    | 13:14:23          | 08/17              |                       |                 |          | VIOS - MEM                     | DRY  |                                         |          |           |                 |       |          |               |                 |
| Ē                                | FC Avg IOps               | avg: 179 lops @ 3K8                                                                     | <u> </u>                           | 13:14:23          | 13:19:23           | n/a                   | n/a             |          | Name                           | ,    | teasured Value                          | Recom    | mended    | First           |       | Last     | Risk 1=lowest | Impact 1=lowest |
| ٩                                | FC Idle Port: (<br>fcs1 ) | idle                                                                                    | ·                                  | 08/17<br>13:14:23 | 08/17<br>13:19:23  | 4                     | 4               |          | Real Memory                    | 4.00 | 0.08                                    | 7.000 0  |           | 8/17            |       |          | 3 - mynest    | 5-ingnest       |
|                                  | FC Adapter<br>Utilization | pass                                                                                    |                                    |                   | •                  | n/a                   | n/a             | P        | Available                      |      |                                         |          | 1         | 8/17            |       | 17       |               |                 |
| 0                                | FC Port<br>Speeds         | running at speed                                                                        |                                    |                   |                    | n/a                   | n/a             |          | Memory                         | 0.51 | 7 G8                                    | 1.5 GB A | ivail.    | 3:16:14         | 13:   | 18:13    | n/a           | n/a             |
|                                  |                           |                                                                                         |                                    |                   |                    |                       |                 |          | Paging Rate                    | 150. | 0 MB/s pg rate                          | No Pagir | 19 0      | 8/17<br>3:14:43 | 08/   | 19:10    | n/a           | n/a             |

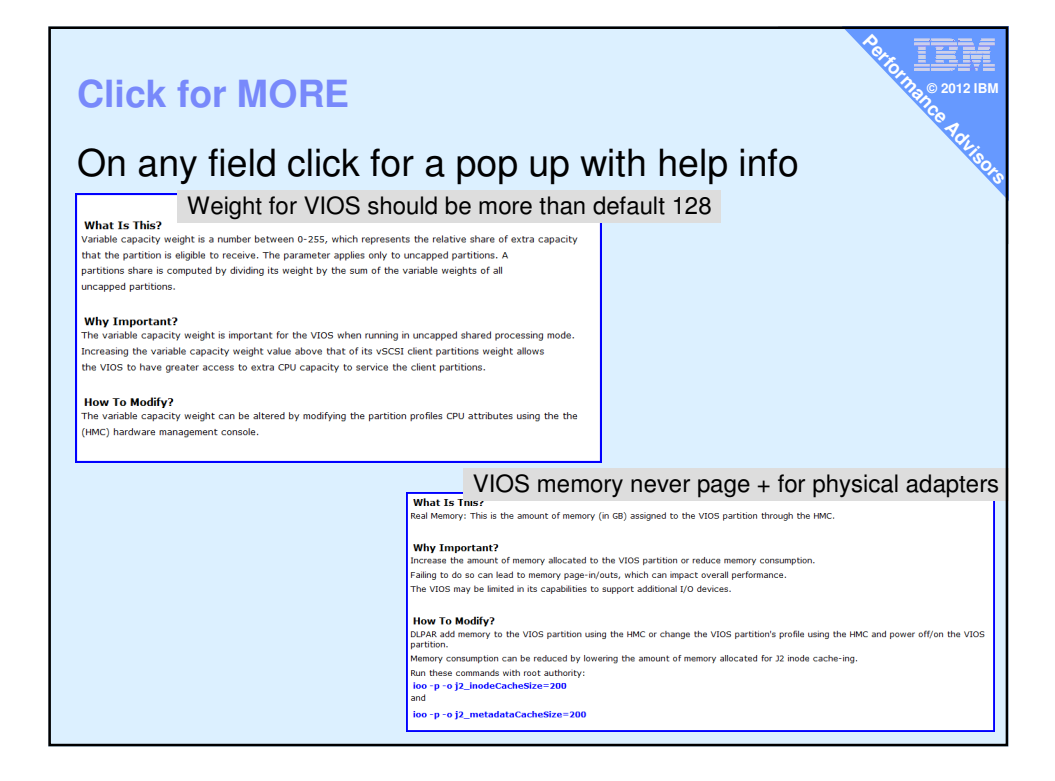

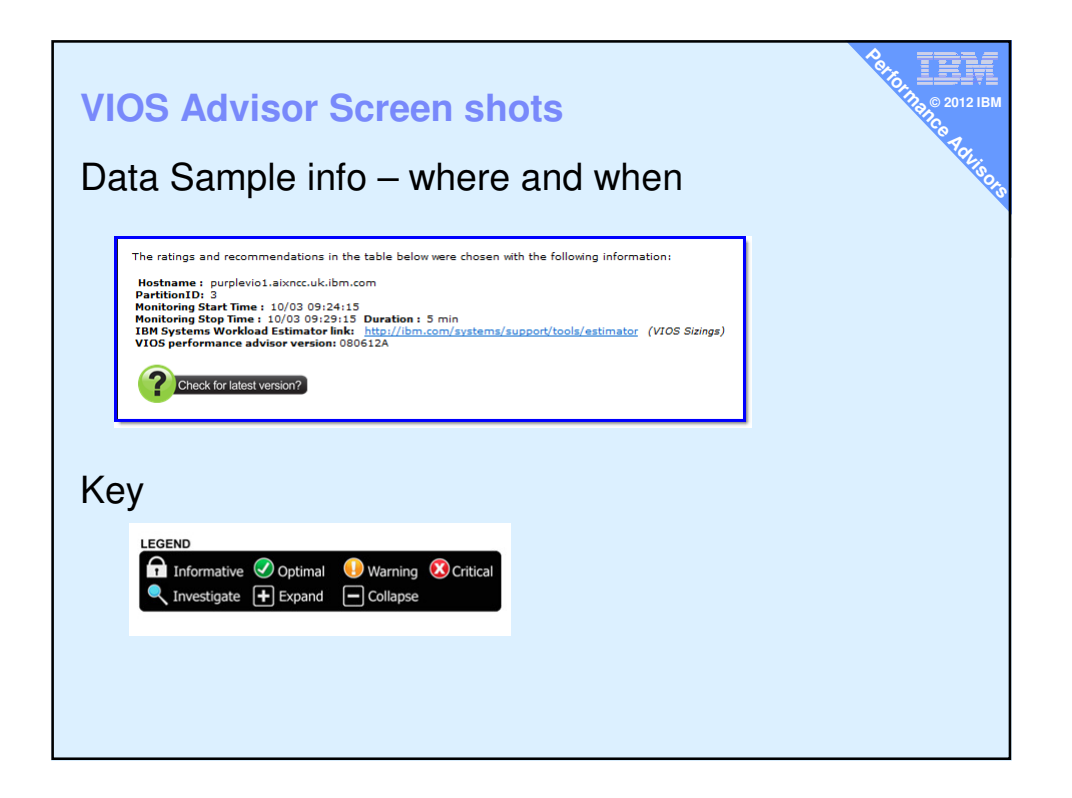

| SYSTEM - CONFIGURATION          |              |
|---------------------------------|--------------|
| Name                            | Value        |
| Processor Family                | POWER7       |
| Serial Number                   | 02100525P    |
| Server Model                    | IBM,9117-MMB |
| Server Frequency                | 3.108 GHz    |
| Server - Online CPUs            | 32 cores     |
| Server - Maximum Supported CPUs | 64 cores     |
| VIOS Level                      | 2.2.1.3      |
| VIOS Advisor Release            | 080612A      |

|   |                                 |                          |                     |                   |                   |   | VIOS - I/                    | O ACTIVI   | ΓY             |                      |                   |                   |                               |                                 |
|---|---------------------------------|--------------------------|---------------------|-------------------|-------------------|---|------------------------------|------------|----------------|----------------------|-------------------|-------------------|-------------------------------|---------------------------------|
|   |                                 |                          | vior                |                   |                   |   | Na                           | me         |                |                      | Valu              | e                 |                               |                                 |
|   |                                 | JS Au                    | v150                | Л                 |                   | G | Disk I/O A                   | ctivity    | avg: 47 iops @ | 4KB peak: 98 iops    | @ 4KB             |                   |                               |                                 |
|   | Scr                             | een s                    | not                 | S                 |                   | Ģ | Network I/                   | O Activity | [ avgSend: 0.0 | OMBps , avgRcv: 0.0  | MBps][pea         | kSend: 0.0ME      | 3ps , peakRcv:                | 0.0MBps ]                       |
|   |                                 |                          |                     |                   |                   |   | VIOS - D                     | ISK ADAPT  | ERS            |                      |                   |                   |                               |                                 |
|   |                                 |                          |                     |                   |                   |   | Name                         | Meas       | ured Value     | Recommended<br>Value | First<br>Observed | Last<br>Observed  | Risk<br>1=lowest<br>5=highest | Impact<br>1=lowest<br>5=highest |
|   | =  /(                           |                          | !                   |                   |                   | 6 | FC<br>Adapter<br>Count       | 2          |                | -                    | 10/03<br>09:24:15 | -                 | n/a                           | n/a                             |
|   |                                 |                          | y in                | m                 | y                 | G | FC Avg<br>IOps               | avg: 43 io | ps @ 4KB       | show/hide details    | 10/03<br>09:24:15 | 10/03<br>09:29:15 | n/a                           | n/a                             |
|   | Se                              | unpie                    |                     |                   |                   | Q | FC<br>Adapter<br>Utilization |            |                | show/hide<br>details | - 1               | -                 | n/a                           | n/a                             |
|   |                                 |                          |                     |                   |                   | V | FC I/Os<br>Blocked           | optimal    |                | -                    | -                 | -                 | n/a                           | n/a                             |
| Ø | FC Adapter<br>Utilization(fcs0) | avg:0.1% util. peak:0.2% |                     | 10/03<br>09:24:34 | 10/03<br>09:29:06 | • | EC Port<br>Speeds            | 4Gbit      |                | Supported:           | 10/03             | 10/03             | n/a                           | n/a                             |
| ٩ | FC Adapter<br>Utilization(fcs1) | idle                     |                     | 10/03<br>09:24:34 | 10<br>09:29:06    | 4 | (fcs0)                       |            |                | SGDIT                | 09:24:15          | 09:29:15          |                               |                                 |
| 2 | FC I/Os<br>Blocked              | optimal                  | ŀ                   | -                 | -                 | _ | VIOS - D                     | ISK DRIVE  | s              |                      |                   |                   |                               |                                 |
| • | FC Port Speeds<br>(fcs0)        | 4Gbit                    | Supported:<br>8Gbit | 10/03<br>09:24:15 | 10/03<br>09:29:15 | n | Name                         | Measu      | red Value      | Recommended<br>Value | First<br>Observed | Last<br>Observed  | Risk<br>1=lowest<br>5=highest | Impact<br>1=lowest<br>5=highest |
|   |                                 |                          |                     |                   |                   | G | Physical<br>Drive<br>Count   | 25         |                | -                    | 10/03<br>09:24:15 | -                 | n/a                           | n/a                             |
|   |                                 |                          |                     |                   |                   | J | I/Os<br>Blocked              | optimal    |                | -                    |                   | -                 | n/a                           | n/a                             |
|   |                                 |                          |                     |                   |                   | V | Long I/O<br>Latency          | optimal    |                | -                    | -                 | -                 | n/a                           | n/a                             |

|                 |          | VIOS - CPU                               |                                                 |                      |                   |                  |                               |                                 |
|-----------------|----------|------------------------------------------|-------------------------------------------------|----------------------|-------------------|------------------|-------------------------------|---------------------------------|
| VIOS<br>Advisor |          | Name                                     | Measured Value                                  | Recommended<br>Value | First<br>Observed | Last<br>Observed | Risk<br>1=lowest<br>5=highest | Impact<br>1=lowest<br>5=highest |
| Screenshots     |          | CPU<br>Capacity                          | 1.0 ent                                         | -                    | 10/03<br>09:24:15 | -                | n/a                           | n/a                             |
|                 | Ģ        | CPU<br>Consumption                       | avg:4.1% (cores:0.1)<br>high:4.8% (cores:0.1)   | -1                   | -                 | -                | n/a                           | n/a                             |
|                 | Ģ        | Processing<br>Mode                       | Shared CPU, (UnCapped)                          | -                    | 10/03<br>09:24:15 | -                | n/a                           | n/a                             |
| CPU             |          | Variable<br>Capacity<br>Weight           | 200                                             | -                    | 10/03<br>09:24:15 | -                | n/a                           | n/a                             |
| It likes a      |          | Virtual<br>Processors                    | 2 vCPUs                                         | -                    | 10/03<br>09:24:15 | a                | n/a                           | n/a                             |
| high weight     |          | SMT Mode                                 | SMT4                                            | -                    | 10/03<br>09:24:15 | 2                | n/a                           | n/a                             |
|                 |          | SYSTEM - S                               | HARED PROCESSING PO                             | OOL                  |                   |                  |                               |                                 |
|                 |          | Name                                     | Measured Value                                  | Recommended<br>Value | First<br>Observed | Last<br>Observed | Risk<br>1=lowest<br>5=highest | Impact<br>1=lowest<br>5=highest |
|                 | ٩        | Shared Pool<br>Monitoring                | disabled                                        | enable               | 10/03<br>09:24:15 | -                | n/a                           | n/a                             |
|                 | Ţ        | Shared<br>Processing<br>Pool<br>Capacity | Unattainable (Enable<br>Shared Pool Monitoring) | -                    | 10/03<br>09:24:15 | -                | 1                             | 5                               |
|                 | <b>A</b> | Free CPU<br>Capacity                     | Unattainable (Enable<br>Shared Pool Monitoring) | -                    | -                 | -                | 1                             | 1                               |

| VIOS Adviso<br>RAM | VIOS - M                  | reen shot                             | S                    |                   |                   | A COL                         | 113,0 2012 IBM                  |
|--------------------|---------------------------|---------------------------------------|----------------------|-------------------|-------------------|-------------------------------|---------------------------------|
|                    | Name                      | Measured Value                        | Recommended<br>Value | First<br>Observed | Last<br>Observed  | Risk<br>1=lowest<br>5=highest | Impact<br>1=lowest<br>5=highest |
|                    | Real<br>Memory            | 2.000 GB                              | 2.750 GB             | 10/03<br>09:24:15 | -                 | 1                             | 2                               |
| f                  | Available<br>Memory       | 0.865 GB (free:0.642 +<br>file:0.223) | 1.5 GB Avail.        | 10/03<br>09:24:35 | 10/03<br>09:29:02 | n/a                           | n/a                             |
| Ø                  | PgSpace<br>Paging<br>Rate | 0.0 MB/s pg rate                      | -                    | -                 | -                 | n/a                           | n/a                             |
| Ø                  | Paging<br>Space<br>Size   | 1.500 GB                              | -                    | 10/03<br>09:24:15 | -                 | n/a                           | n/a                             |
| f                  | Free<br>Paging<br>Space   | 1.491 GB free                         | -                    | -                 | -                 | n/a                           | n/a                             |
|                    | Pinned<br>Memory          | 0.608 GB pinned                       | -                    | -                 | -                 | n/a                           | n/a                             |
|                    |                           |                                       |                      |                   |                   |                               |                                 |

| VIOS Adv            | isor Sci                    | een shots                          |                      |                   |                  | Renort                        | © 2012 IBM                      |
|---------------------|-----------------------------|------------------------------------|----------------------|-------------------|------------------|-------------------------------|---------------------------------|
| Shared              | VIOS - SE                   | A ADAPTERS                         |                      |                   |                  |                               |                                 |
| Ethernet<br>Adapter | Name                        | Measured Value                     | Recommended<br>Value | First<br>Observed | Last<br>Observed | Risk<br>1=lowest<br>5=highest | Impact<br>1=lowest<br>5=highest |
| Adapter             | SEA Adapte<br>Count         | r 1                                | -                    | 10/03<br>09:24:15 | -                | n/a                           | n/a                             |
|                     | SEA (ent3)                  | Mapping:Phy:(ent0),<br>virt:(ent1) | show/hide<br>details | 10/03<br>09:24:15 | -                | n/a                           | n/a                             |
|                     | SEA ent3<br>LargeSend       | Disabled                           | -                    | 10/03<br>09:24:15 | -                | 3                             | 5                               |
|                     | SEA ent3<br>LargeRecei      | Disabled                           | -                    | 10/03<br>09:24:15 | -                | 3                             | 5                               |
|                     | SEA ent3<br>Thread          | Enabled                            | -                    | 10/03<br>09:24:15 | -                | le                            | n/a                             |
|                     | Phy ent0<br>FlowContro      | Enabled                            | Enabled              | 10/03<br>09:24:15 | -                | n/a                           | n/a                             |
|                     | Phy ent0<br>LargeSend       | Enabled                            | Enabled              | 10/03<br>09:24:15 | -                | n/a                           | n/a                             |
|                     | Phy ent0<br>LargeRecei      | re Enabled                         | Enabled              | 10/03<br>09:24:15 | -                | n/a                           | n/a                             |
|                     | Virt ent3<br>buffer alloc   | Optimal                            | -                    | 10/03<br>09:24:15 | -                | n/a                           | n/a                             |
|                     | LPAR client<br>buffer alloc | Optimal                            | -                    | 10/03<br>09:24:15 | -                | n/a                           | n/a                             |

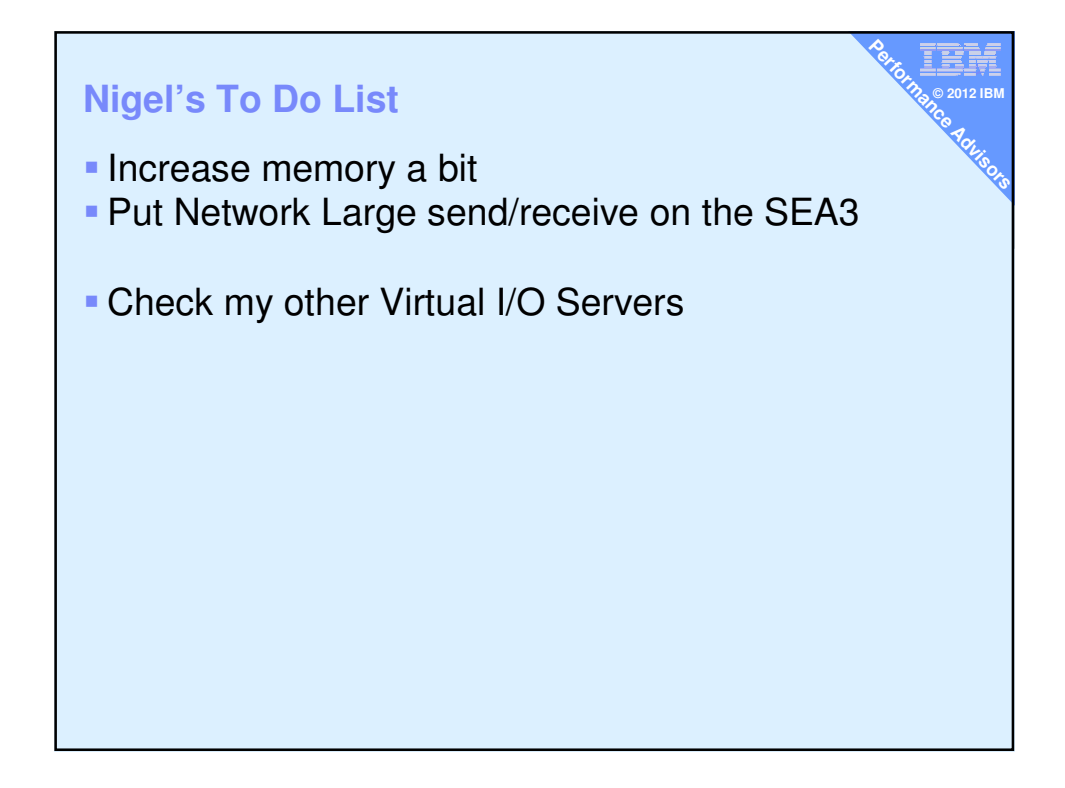

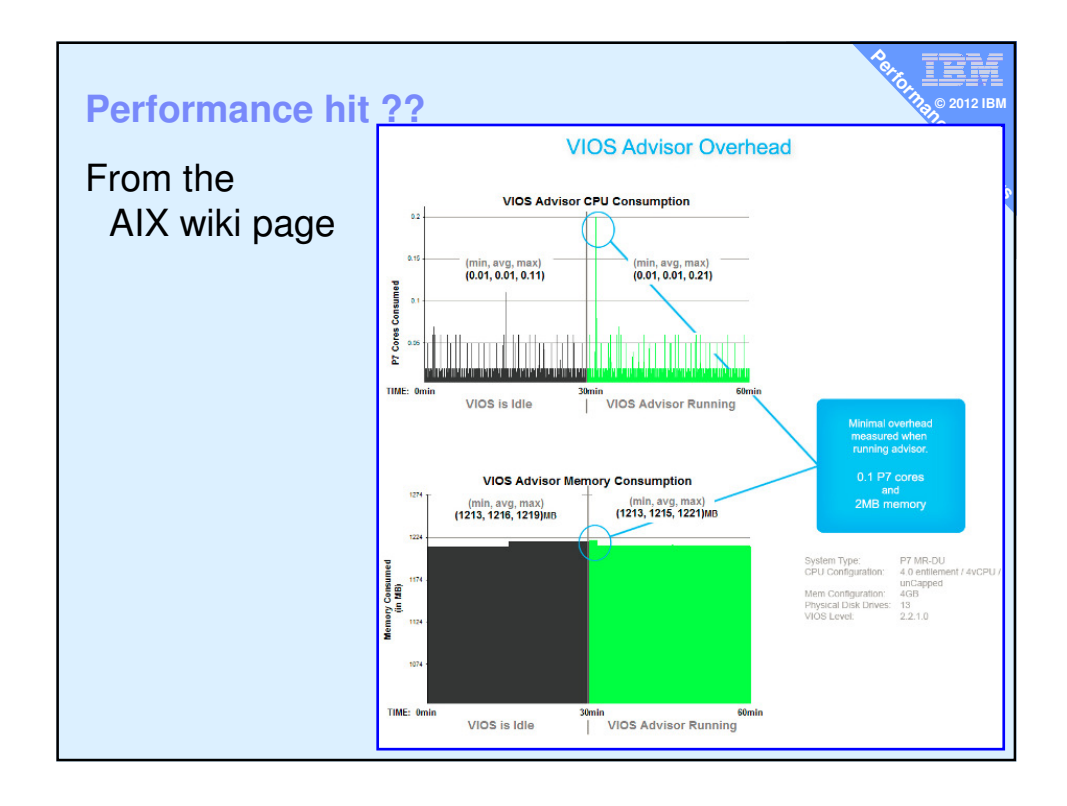

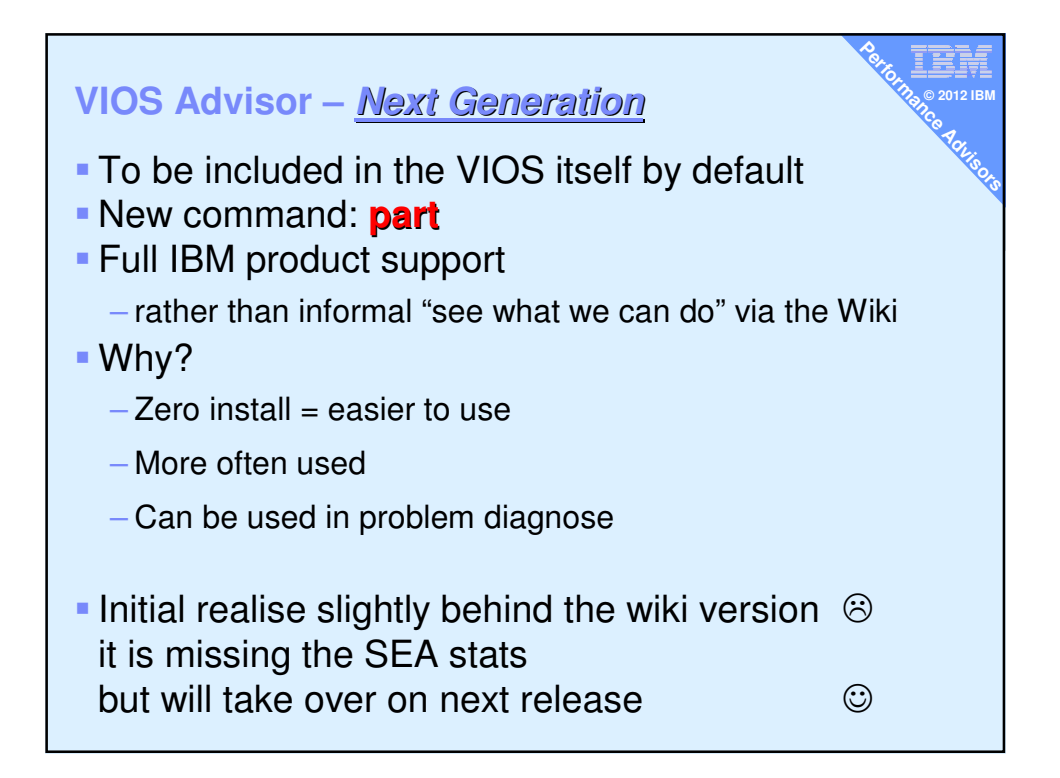

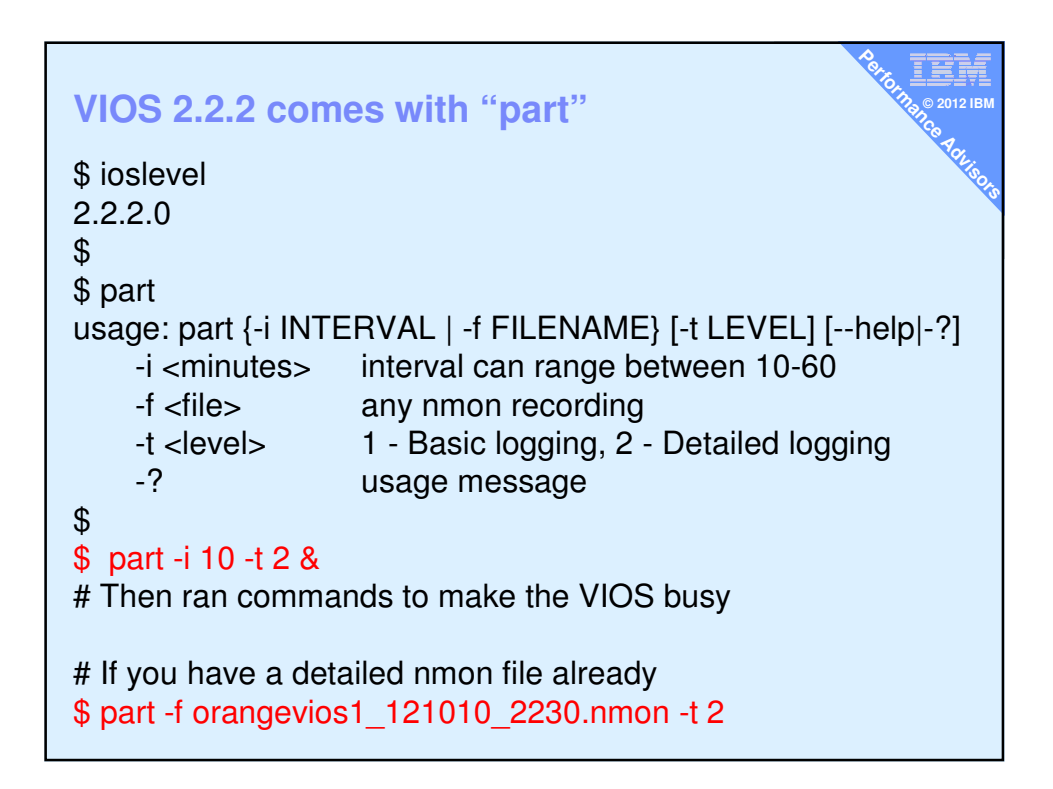

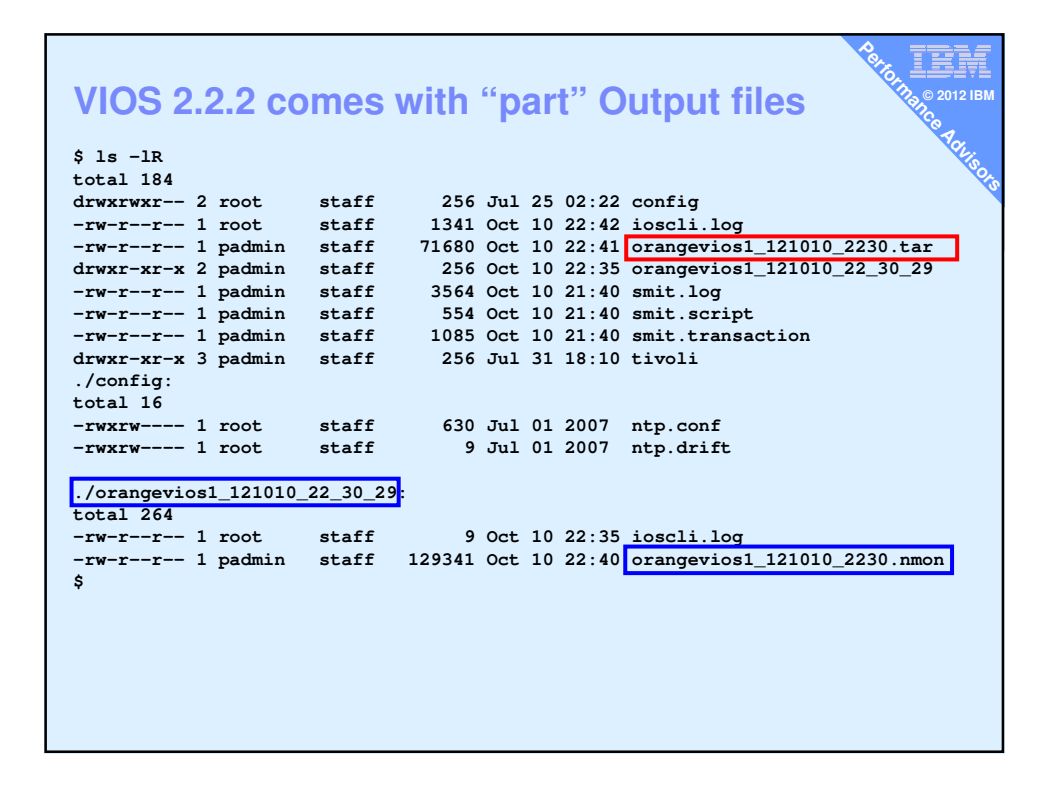

|                | 2 comes with "part" tar file contents                                        |
|----------------|------------------------------------------------------------------------------|
|                | 2 conteo with part that the contents w                                       |
| S tar tvf *tar |                                                                              |
| drwxr-xr-x 8 1 | 0 Oct 10 22:41:38 2012 ./orangevios1 121010 2230/                            |
| drwxr-xr-x 8 1 | 0 Oct 10 22:41:38 2012 ./orangevios1 121010 2230/images/                     |
| -rr 8 1        | 902 Oct 10 22:41:38 2012 ./orangevios1_121010_2230/images/Warning_icon.png   |
| -rr 8 1        | 125 Oct 10 22:41:38 2012 ./orangevios1_121010_2230/images/bg.png             |
| -rr 8 1        | 614 Oct 10 22:41:38 2012 ./orangevios1_121010_2230/images/close.jpg          |
| -rr 8 1        | 1336 Oct 10 22:41:38 2012 ./orangevios1_121010_2230/images/correct.png       |
| -rr 8 1        | 316 Oct 10 22:41:38 2012 ./orangevios1_121010_2230/images/headerLogo.png     |
| -rr 8 1        | 1241 Oct 10 22:41:38 2012 ./orangevios1_121010_2230/images/investigate.png   |
| -rr 8 1        | 853 Oct 10 22:41:38 2012 ./orangevios1_121010_2230/images/readonly.png       |
| -rr 8 1        | 1019 Oct 10 22:41:38 2012 ./orangevios1_121010_2230/images/red-error.png     |
| -rr 8 1        | 5692 Oct 10 22:41:38 2012 ./orangevios1_121010_2230/popup.js                 |
| -rr 8 1        | 2869 Oct 10 22:41:38 2012 ./orangevios1_121010_2230/style.css                |
| -rr 8 1        | 16871 Oct 10 22:41:38 2012 ./orangevios1_121010_2230/vios_advisor.xs1        |
| -rw-rr 8 1     | 22843 Oct 10 22:41:38 2012 ./orangevios1_121010_2230/vios_advisor_report.xml |
|                |                                                                              |
|                |                                                                              |
|                |                                                                              |
|                |                                                                              |
|                |                                                                              |
|                |                                                                              |
|                |                                                                              |
|                |                                                                              |
|                |                                                                              |
|                |                                                                              |
|                |                                                                              |
|                |                                                                              |
|                |                                                                              |
|                |                                                                              |
|                |                                                                              |
|                |                                                                              |

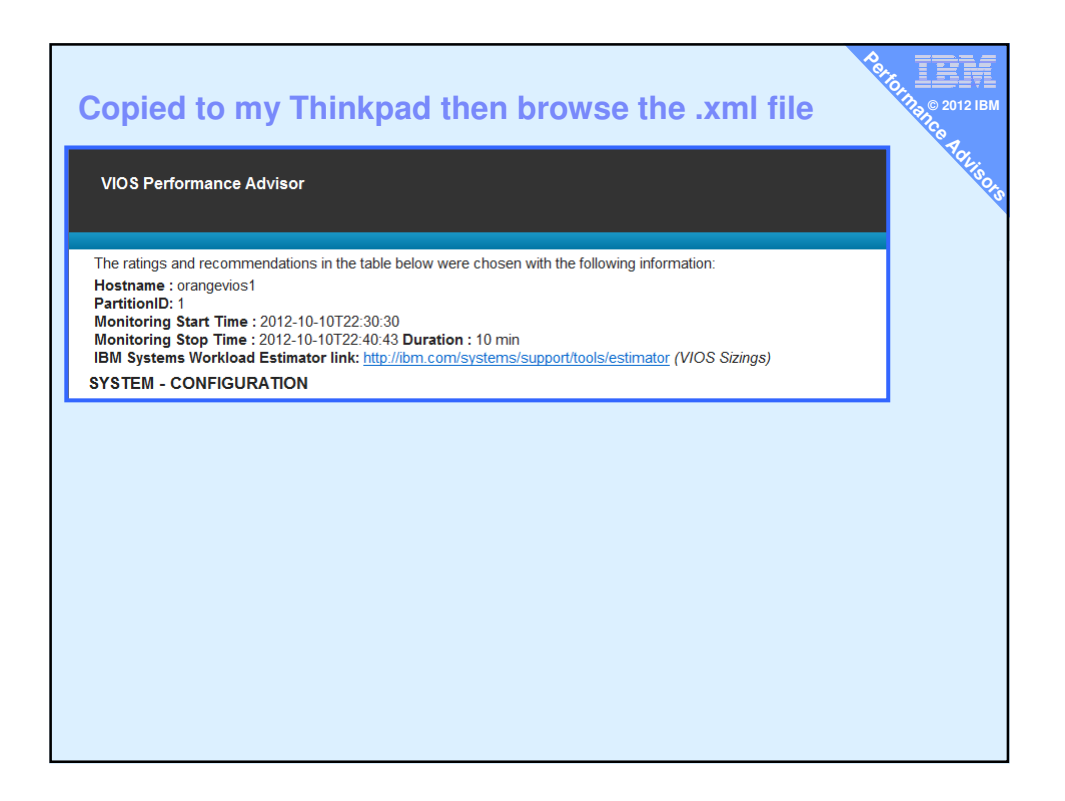

| ST |                                 |                                                               |
|----|---------------------------------|---------------------------------------------------------------|
| •  | Name                            |                                                               |
| 1  |                                 | Architecture PowerPC Implementation POWER6_COMPA1_mode 64 bit |
| 1  | Server Model                    | IBM 8203-E4A                                                  |
| i  | Server Frequency                | 4204.0 MHz                                                    |
| i  | Server - Online CPUs            | 2.0 cores                                                     |
| i  | Server - Maximum Supported CPUs | 4.0 cores                                                     |
| i  | VIOS Level                      | 2220                                                          |
| i  | AIX Version                     | 6.1.8.0                                                       |
| i  | AIX Build                       | 07                                                            |
| i  | VIOS Advisor Release            | 0.1                                                           |

|     | VIOS -     | I/O ACTIV                    | /ITY          |                                                   |                            |                         |                         |                               |                                 |
|-----|------------|------------------------------|---------------|---------------------------------------------------|----------------------------|-------------------------|-------------------------|-------------------------------|---------------------------------|
|     |            | Name                         |               | Value                                             |                            |                         |                         |                               |                                 |
| I/O | i          | Disk I/O A                   | ctivity       | avg: 35 iops @ 9.98 KE                            | peak: 219 iops @           | 78KB                    |                         |                               |                                 |
|     | i          | Network I/0<br>Activity      | C             | [ avgSend: 60 iops 13.3<br>peakRcv: 148 iops 51.6 | MBps , avgRcv: 6<br>MBps ] | 0 iops 55.2MBp          | os][peakSen             | d: 148 iops 23                | 39.8MBps ,                      |
|     | VIOS -     | DISK AD                      | APTE          | RS                                                |                            |                         |                         |                               |                                 |
|     |            | Name                         | Mea:<br>Value | sured<br>e                                        | Recommended<br>Value       | First<br>Observed       | Last<br>Observed        | Risk<br>1=lowest<br>5=highest | lmpact<br>1=lowest<br>5=highest |
|     | i          | FC<br>Adapter<br>Count       | 0             |                                                   | -                          | 2012-10-<br>10T22:30:30 | -                       | n/a                           | n/a                             |
|     | i          | FC Avg<br>IOps               | avg:          | 0 iops @ 0KB                                      | -                          | 2012-10-<br>10T22:30:30 | 2012-10-<br>10T22:40:43 | n/a                           | n/a                             |
|     | Ø          | FC<br>Adapter<br>Utilization | optim         | nal                                               | -                          | -                       | -                       | n/a                           | n/a                             |
|     | $\bigcirc$ | FC Port<br>Speeds            | runni         | ng at speed                                       | -                          | -                       | -                       | n/a                           | n/a                             |
|     | vios -     |                              | VES           |                                                   |                            |                         |                         |                               |                                 |
|     |            | Name                         | Meas<br>Value | ured                                              | Recommended<br>Value       | First<br>Observed       | Last<br>Observed        | Risk<br>1=lowest<br>5=highest | lmpact<br>1=lowest<br>5=highest |
|     | i          | Physical<br>Drive<br>Count   | 7             |                                                   | -                          | 2012-10-<br>10T22:30:30 | -                       | n/a                           | n/a                             |
|     | $\bigcirc$ | I/Os<br>Blocked              | pass          |                                                   | -                          | -                       | -                       | n/a                           | n/a                             |
|     | $\bigcirc$ | Long I/O<br>Latency          | pass          |                                                   | -                          | -                       | -                       | n/a                           | n/a                             |
|     |            |                              |               |                                                   |                            |                         |                         |                               |                                 |

| vios -       | CPU                                      |                                                   |                      |                         |                  |                               |                              |
|--------------|------------------------------------------|---------------------------------------------------|----------------------|-------------------------|------------------|-------------------------------|------------------------------|
|              | Name                                     | Measured<br>Value                                 | Recommended<br>Value | First<br>Observed       | Last<br>Observed | Risk<br>1=lowest<br>5=highest | lmpact<br>1=lowes<br>5=highe |
| $\bigcirc$   | CPU<br>Capacity                          | 0.4 ent                                           | -                    | 2012-10-<br>10T22:30:30 | -                | n/a                           | n/a                          |
| i            | CPU<br>consumption                       | avg:110.7% (cores:0.5)<br>high:275.0% (cores:1.2) | -                    | -                       | -                | n/a                           | n/a                          |
| i            | Processing<br>Mode                       | Shared CPU, (UnCapped)                            | -                    | 2012-10-<br>10T22:30:30 | -                | n/a                           | n/a                          |
| <u>.</u>     | Variable<br>Capacity<br>Weight           | 128                                               | 129-255              | 2012-10-<br>10T22:30:30 | -                | 1                             | 5                            |
| $\bigcirc$   | Virtual<br>Processors                    | 2                                                 | -                    | 2012-10-<br>10T22:30:30 | -                | n/a                           | n/a                          |
| $\checkmark$ | SMT Mode                                 | SMT2                                              | -                    | 2012-10-<br>10T22:30:30 | -                | n/a                           | n/a                          |
| SYSTE        | EM - SHARED                              | PROCESSING POOL                                   |                      |                         |                  |                               |                              |
|              | Name                                     | Measured<br>Value                                 | Recommended<br>Value | First<br>Observed       | Last<br>Observed | Risk<br>1=lowest<br>5=highest | lmpact<br>1=lowes<br>5=highe |
| Q            | Shared<br>Pool<br>Monitoring             | disabled                                          | enabled              | 2012-10-<br>10T22:30:30 | -                | n/a                           | n/a                          |
| i            | Shared<br>Processing<br>Pool<br>Capacity | Unattainable (Enable<br>Shared Pool Monitoring)   | -                    | 2012-10-<br>10T22:30:30 | -                | 1                             | 5                            |
|              | EODU                                     | Unattainable (Enable                              |                      |                         |                  |                               |                              |

|   | Name                    | Measured<br>Value     | Recommended<br>Value         | First<br>Observed       | Last<br>Observed        | Risk<br>1=lowest<br>5=bighest | Impact<br>1=lowest<br>5=bigbest |
|---|-------------------------|-----------------------|------------------------------|-------------------------|-------------------------|-------------------------------|---------------------------------|
| 3 | Real<br>Memory          | 1.000 GB              | 5.000 GB                     | 2012-10-<br>10T22:30:30 | -                       | 1                             | 5                               |
| i | Available<br>Memory     | 0.041 GB              | 1.5 GB Avail.                | 2012-10-<br>10T22:30:43 | 2012-10-<br>10T22:40:43 | n/a                           | n/a                             |
| × | Paging<br>Rate          | 67.5 MB/s Paging Rate | No Paging                    | 2012-10-<br>10T22:31:43 | 2012-10-<br>10T22:33:28 | n/a                           | n/a                             |
| ~ | Paging<br>Space<br>Size | 1.500 GB              | -                            | 2012-10-<br>10T22:30:30 | -                       | n/a                           | n/a                             |
| i | Free<br>Paging<br>Space | 1.303 GBfree          | -                            | -                       | -                       | n/a                           | n/a                             |
| ! | Pinned<br>Memory        | 0.599 GB pinned       | less than 0.500<br>GB pinned | 2012-10-<br>10T22:31:28 | 2012-10-<br>10T22:40:43 | 1                             | 4                               |
|   |                         |                       |                              |                         |                         |                               |                                 |

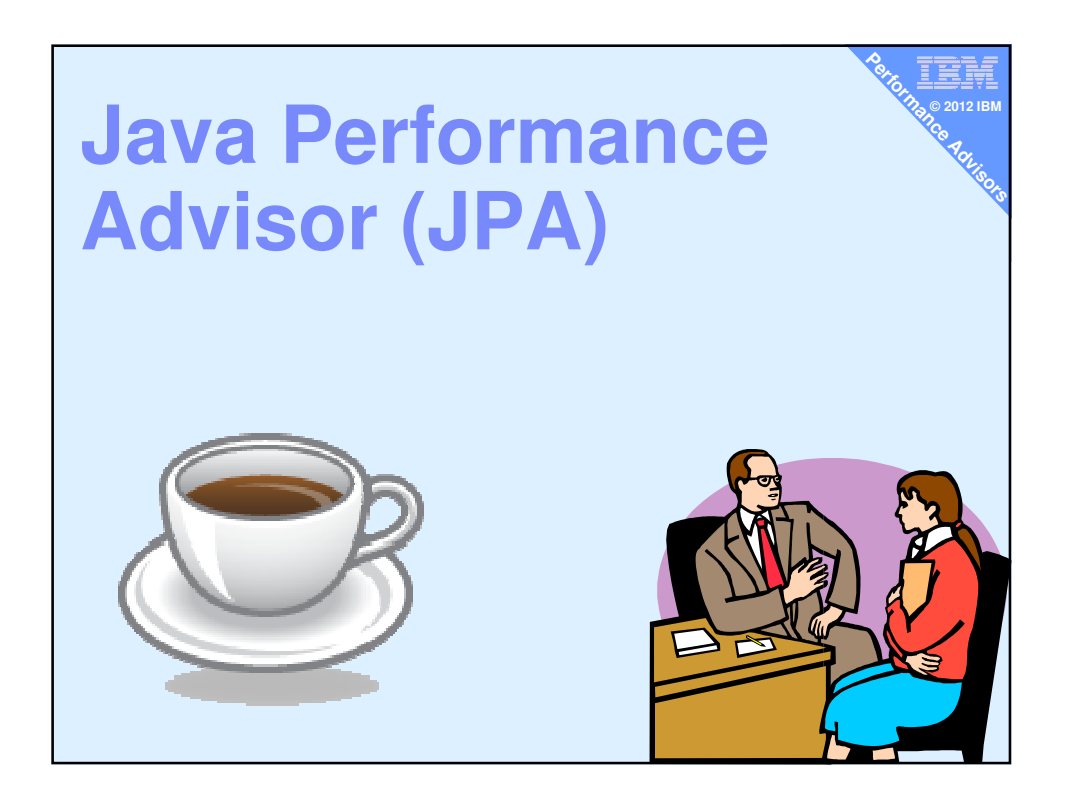

| Java Performance Advisor (JPA)<br>Updated Thursday at 6.27 AM by HemaBt   Tags: None Add tags<br>Edit Page Actions                                                                                                    |                                                                                                    | ана <b>ТЕМ</b><br>13. © 2012 ІВМ                |
|----------------------------------------------------------------------------------------------------|----------------------------------------------------------------------------------------------------|-------------------------------------------------|
| Overview The JPA Tool provides recommendations to improve the performance of Java/WAS a on Java tuning best practices. JPA uses the following criteria as factors to determin Relative importance of the Java application User's expertise level Detailed usage and command line options can be viewed with the help messa Note Only ALX version 6.1 and 7.1 is supported. Solum | pplications running on AIX. The recommend<br>e the recommendations:<br>ge ('-h' option).                                                              | ice Attuiso                                     |
| JPA will be packed in ".tar.gz" format. To install the JPA,run<br>§ gunzip JPA.tar.gz                                                                                                    |                                                                                                    |                                                 |
| <pre>\$ tar -xvf JPA.tar \$ chmod +x jpa.pl *.pm</pre>                                                                                                    | Download<br>The Beta Version of the tool can be<br>JPA.tar.gz<br>Contact<br>IBM Systems Performance Group:<br><u>Hona Hua (honahua@us.bm.com</u> .com | downloaded by directly clicking the link below: |
| Note:<br>Only root user have privileges to run this tool.<br>Steps to run JPA<br>• Select the java pid which need to be tuned. To list the java process running<br>• ps -eaf   grep java                                                                                                    | in the system , run                                                                                                    |                                                 |
| Note: Running the tool without any option generates the list of Java/WAS process r<br>• Run the jpa tool against the required process by specifying the pid with appro<br>\$ jpa.pl [[-e Beginner]Intermediate[Expert] [-u Test]Produc<br>OutputFile] pid]                                                                                                    | unning in the machine.<br>opriate settings as listed below.<br>stion] [-1 Primary Secondary] [-0                                                      |                                                 |

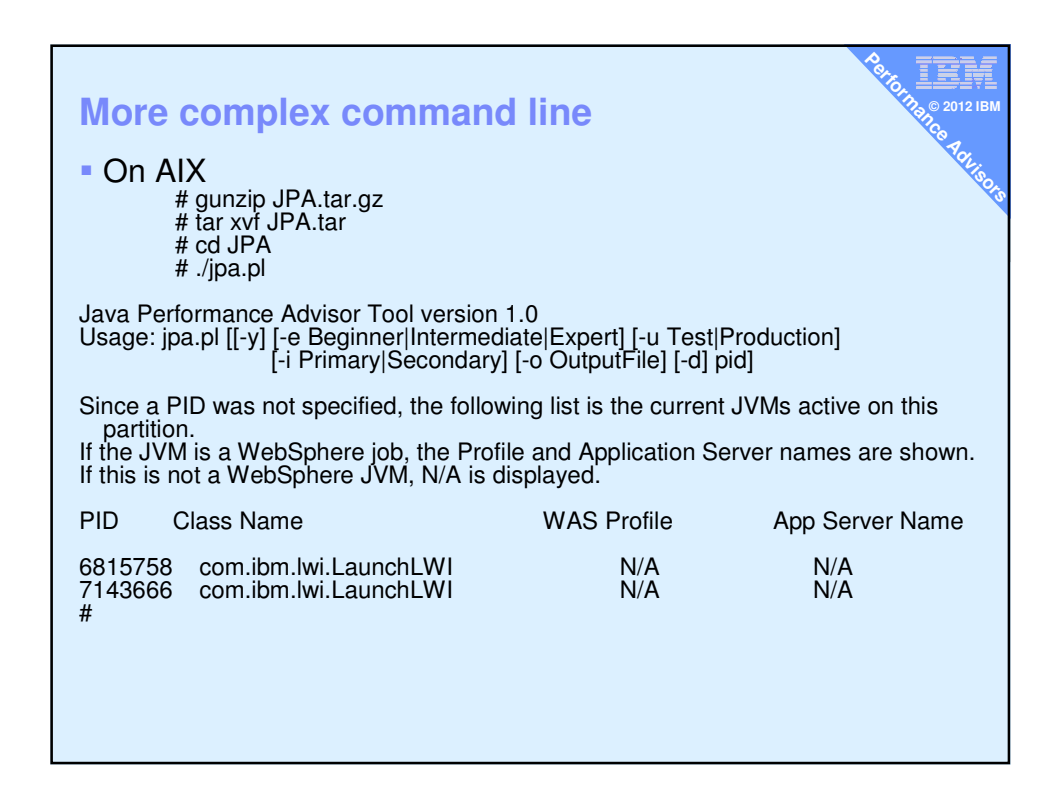

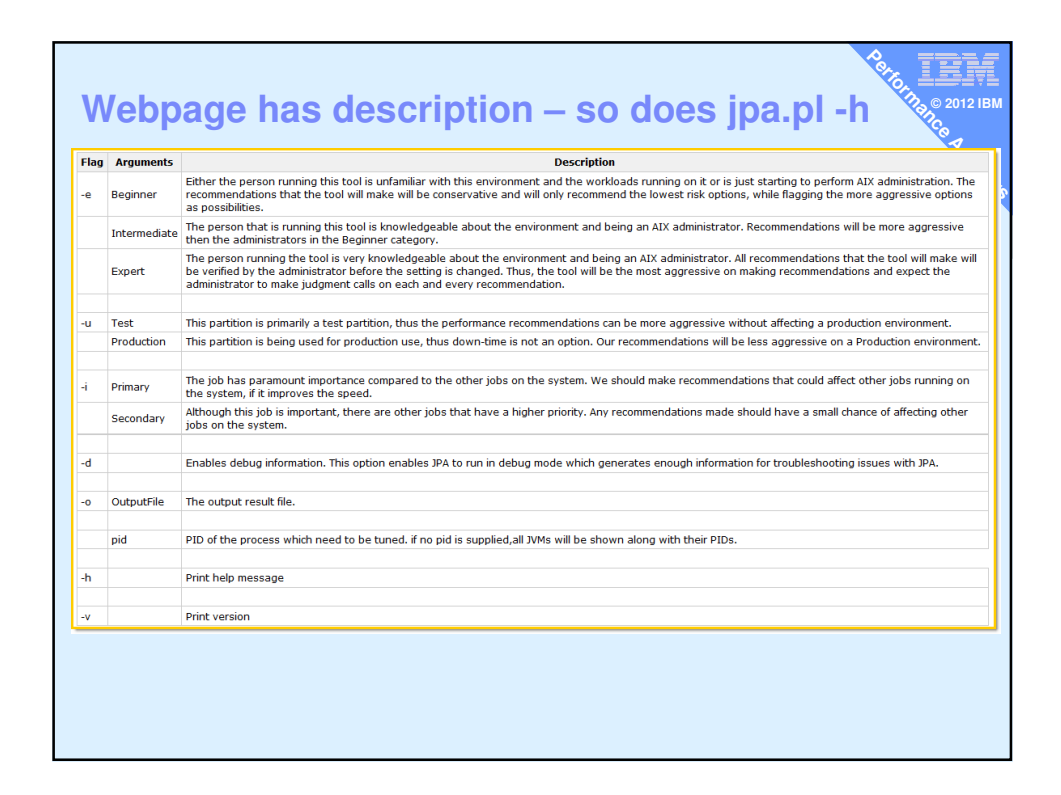

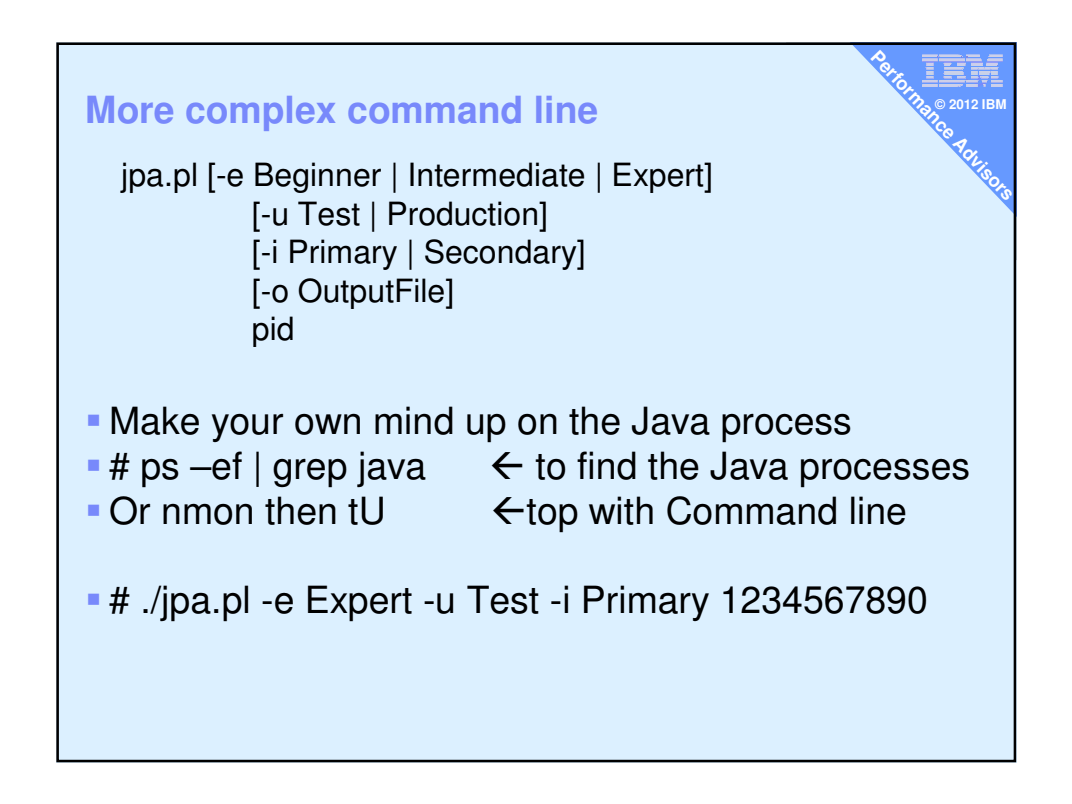

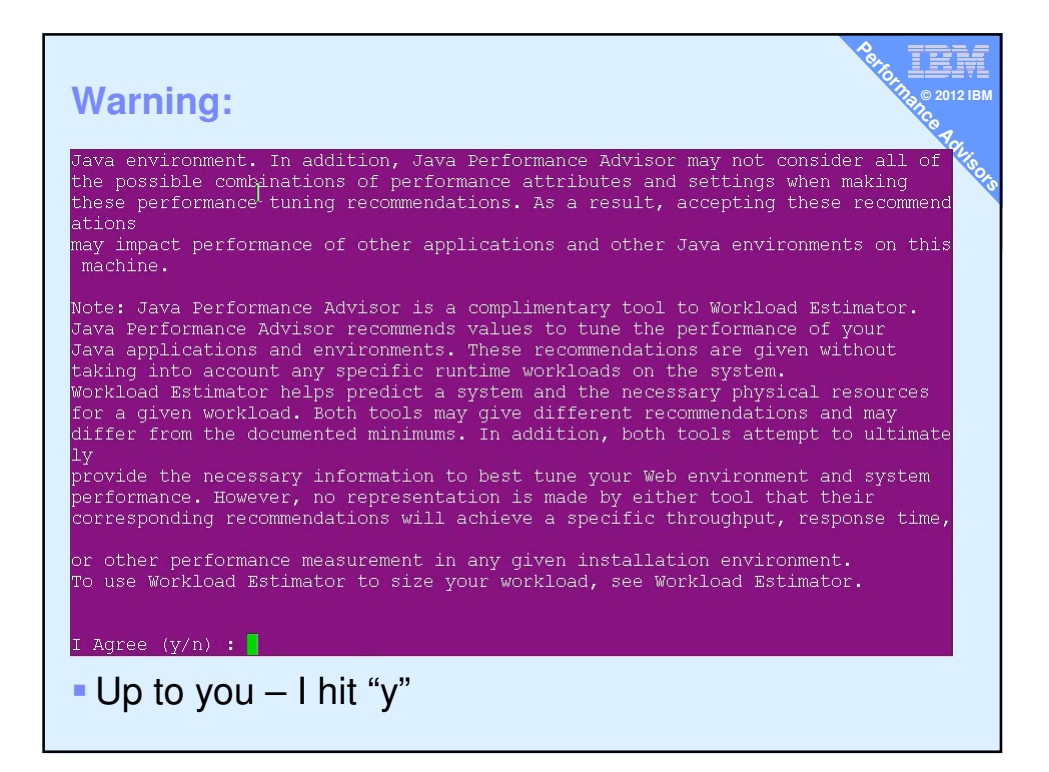

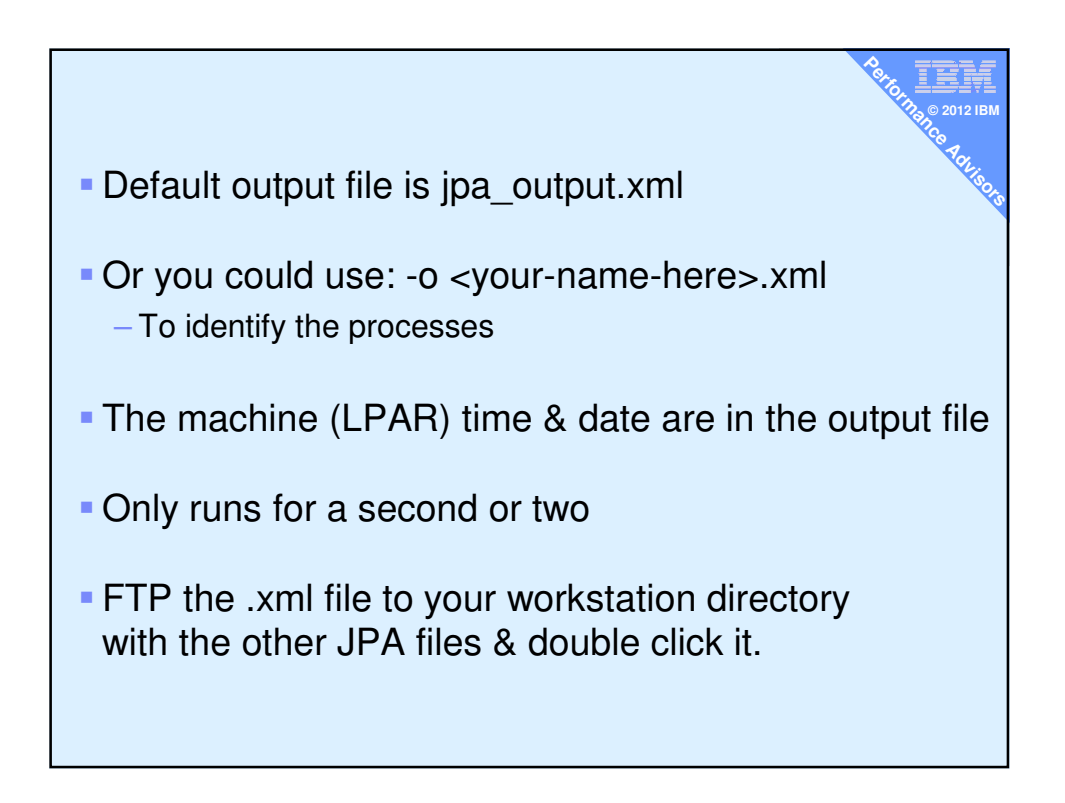

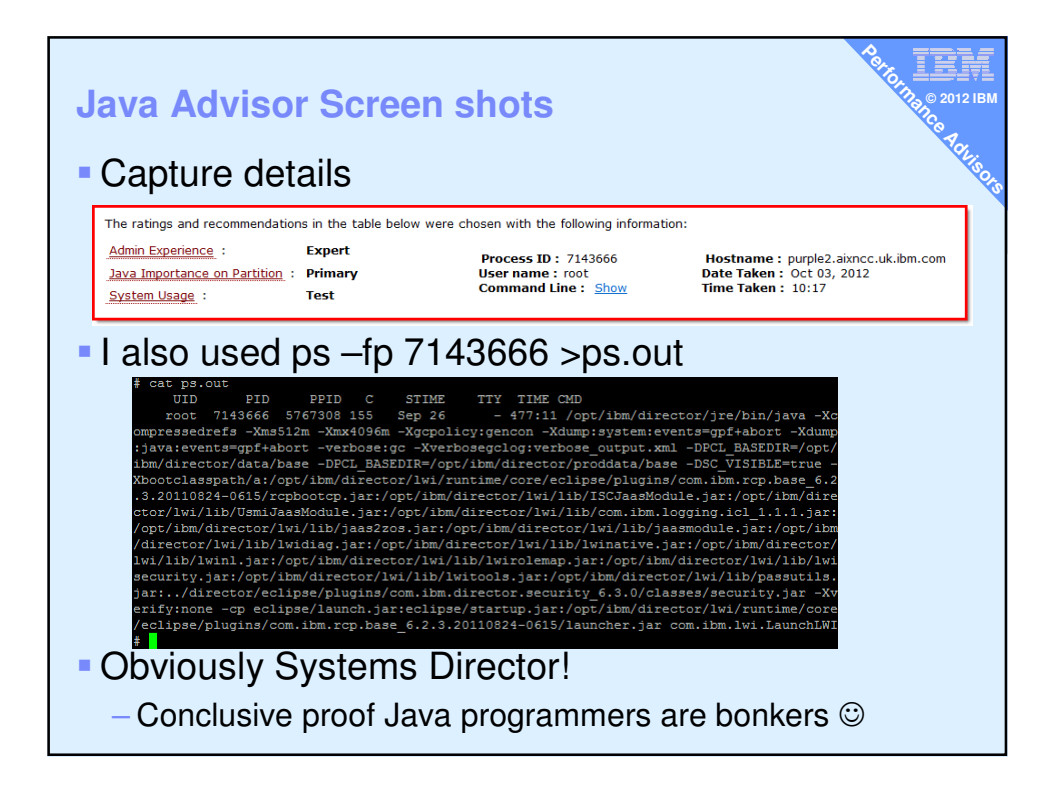

| va Ao      | dvisor Scree                 | n shots            |                                                  |                               | HOLTH & O 201                  |
|------------|------------------------------|--------------------|--------------------------------------------------|-------------------------------|--------------------------------|
|            | nemory:                      |                    |                                                  |                               |                                |
|            | Hardware                     |                    |                                                  |                               |                                |
|            | Name                         | Current Value      | Recommended Value                                | Risk<br>1=lowest<br>5=highest | Impact<br>1=lowest<br>5=highes |
|            | Model                        | IBM,9117-MMB       |                                                  | 1                             | 5                              |
|            | Processor Family             | POWER 7            |                                                  | 3                             | 5                              |
|            | Processor Speed              | 3.11 GHz           |                                                  | 1                             | 5                              |
|            | System Active Processors     | 32                 |                                                  | 1                             | 5                              |
| $\bigcirc$ | Partition Active Processors  | 2                  | >= 1                                             | 3                             | 2                              |
|            | Partition Logical Processors | 16                 |                                                  | 2                             | 4                              |
| $\bigcirc$ | Partition Virtual Processors | 4                  | 4 to 4                                           | 2                             | 4                              |
|            | Partition Number of Chips    | 1                  |                                                  | 1                             | 5                              |
|            | Partition Memory             | 6.00 GB            | Add additional<br>memory for the<br>partition GB | 1                             | 5                              |
| $\oslash$  | Partition Processor Sharing  | Shared<br>Uncapped | Shared<br>Uncapped                               | 4                             | 3                              |

| Java A | \d\        | visor Screen sho                     | ots           |                      | Perte                         | IEM                             |
|--------|------------|--------------------------------------|---------------|----------------------|-------------------------------|---------------------------------|
|        |            | AIX                                  |               |                      |                               |                                 |
| User   |            | Name                                 | Current Value | Recommended Value    | Risk<br>1=lowest<br>5=highest | Impact<br>1=lowest<br>5=highest |
| Stack  | Q          | AIX Version                          | 7.1 : 7100-01 | More Details         | 3                             | 3                               |
| size   | $\bigcirc$ | TCP Buffer Size (Send)               | 16 KB         | 14 KB to 140 KB      | 1                             | 1                               |
| 5120   | $\bigcirc$ | TCP Buffer Size (Receive)            | 16 KB         | 14 KB to 140 KB      | 1                             | 1                               |
| IOW    | $\bigcirc$ | SMT Level                            | 4             | 4                    | 3                             | 4                               |
|        | $\bigcirc$ | RSET Information for job             | Off           | Off                  | 5                             | 5                               |
|        | $\bigcirc$ | Reserved 16MB Large Pages            | 0             |                      | 5                             | 3                               |
|        | $\oslash$  | Maximum Number File Descriptors      | 2000          | 2000 to<br>Unlimited | 1                             | 1                               |
|        | $\bigcirc$ | User Data Area Size                  | unlimited     | Unlimited            | 3                             | 3                               |
|        | 3          | User Stack Size                      | 4194304       | Unlimited            | 3                             | 3                               |
|        | $\bigcirc$ | User Memory Size                     | unlimited     | Unlimited            | 3                             | 3                               |
|        | $\bigcirc$ | LDR_CNTRL environment variable       | Not Set       |                      | 3                             | 1                               |
|        | $\bigcirc$ | EXTSHM environment variable          | Not Set       | Not Set              | 4                             | 3                               |
|        | $\bigcirc$ | MEMORY_AFFINITY environment variable | Not Set       | Not Set              | 3                             | 4                               |
|        | $\bigcirc$ | SPINLOOPTIME environment variable    | Not Set       |                      | 3                             | 1                               |
|        | $\bigcirc$ | AIXTHREAD_SCOPE environment variable | S             | S                    | 2                             | 3                               |
|        | $\oslash$  | MALLOCOPTIONS environment variable   | Not Set       |                      | 3                             | 1                               |

| Java Adviso<br>Java interna | r Screen she<br>als        | ots           |                   | Perton                        | 12012 IBM                       |
|-----------------------------|----------------------------|---------------|-------------------|-------------------------------|---------------------------------|
|                             | Java                       |               |                   |                               |                                 |
|                             | Name                       | Current Value | Recommended Value | Risk<br>1=lowest<br>5=highest | Impact<br>1=lowest<br>5=highest |
|                             | JVM Version                | 1.6.0 SR9     | More Details      | 4                             | 4                               |
| (                           | ј Ј/М Туре                 | 64 bit        | 32 bit            | 4                             | 4                               |
| 6                           | Enable Compressed Refs     | On            | On                | 2                             | 3                               |
| 6                           | Initial Heap Size          | 512 MB        | 1 GB to 4 GB      | 2                             | 3                               |
| (                           | Maximum Heap Size          | 4 GB          | 4 GB              | 5                             | 5                               |
| (                           | JVM Debug                  | Off           | Off               | 1                             | 5                               |
| ٩                           | Verbose Class Loading      | Off           | Off               | 1                             | 2                               |
| ٩                           | Verbose Garbage Collection | On            | On                | 1                             | 1                               |
|                             | QuickStart                 | Off           | Off               | 3                             | 3                               |
|                             | Java JVMPI                 | Off           | Off               | 2                             | 5                               |
| •                           | Garbage Collection Policy  | gencon        | gencon            | 2                             | 3                               |
|                             | Use 64K Medium Pages       | Yes           | Yes               | 2                             | 3                               |
| 6                           | Use 16 MB Large Pages      | No            |                   | 4                             | 3                               |

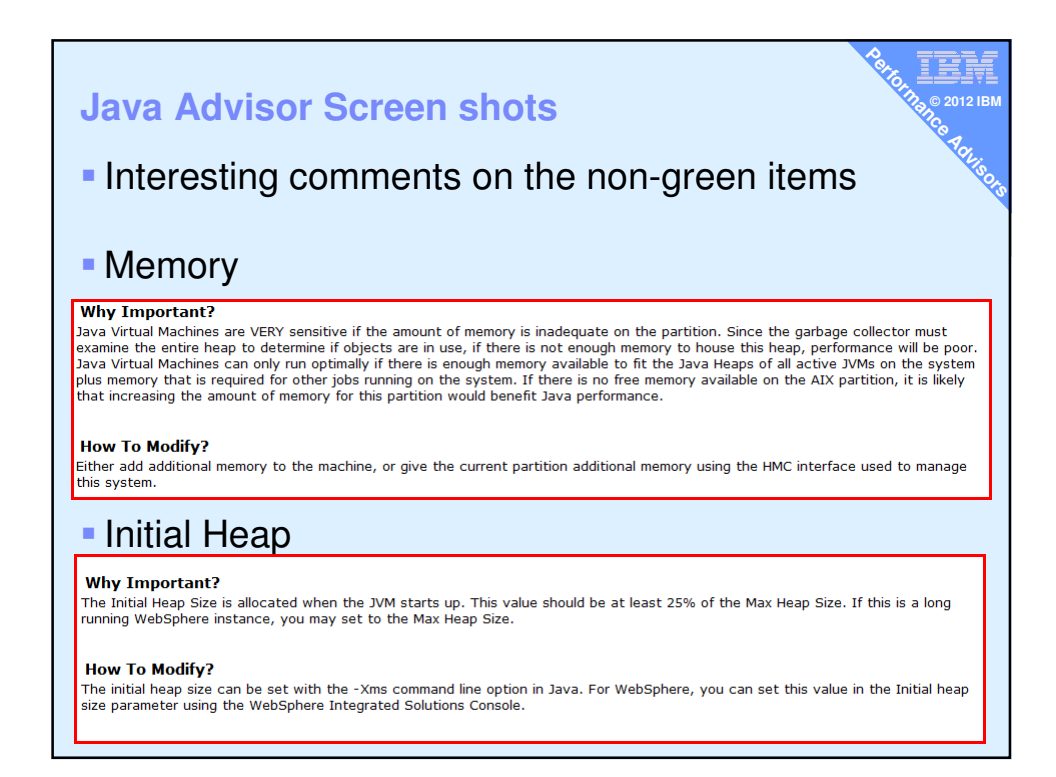

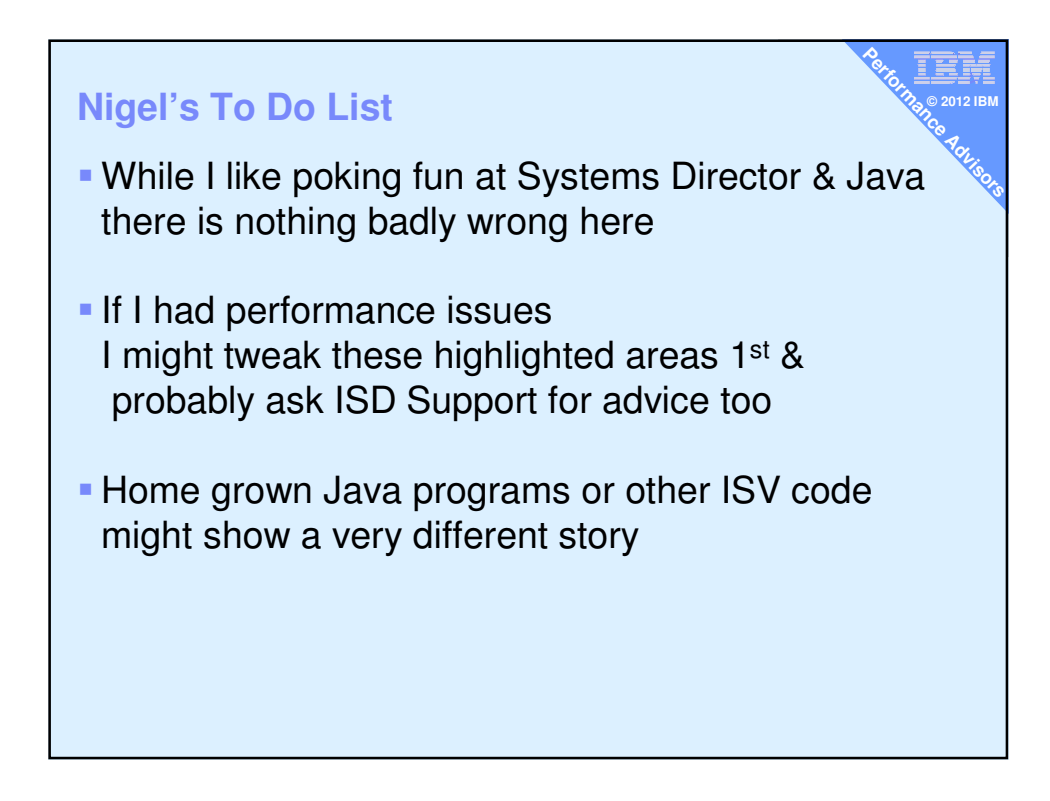

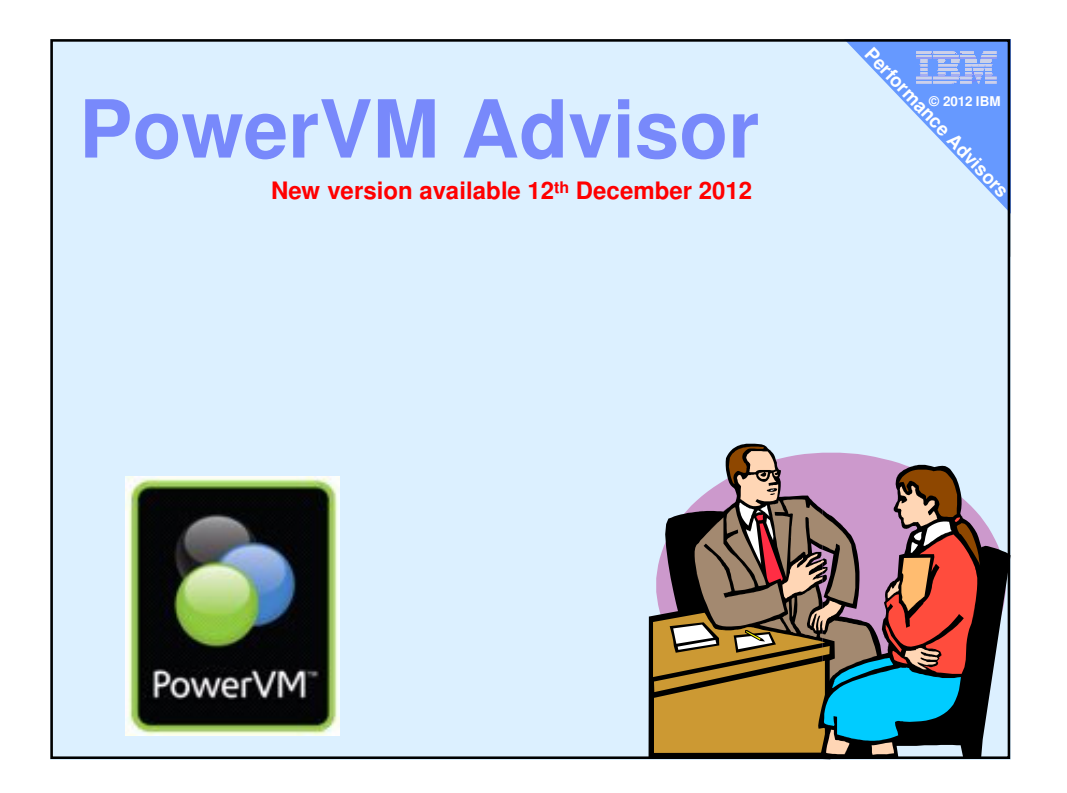

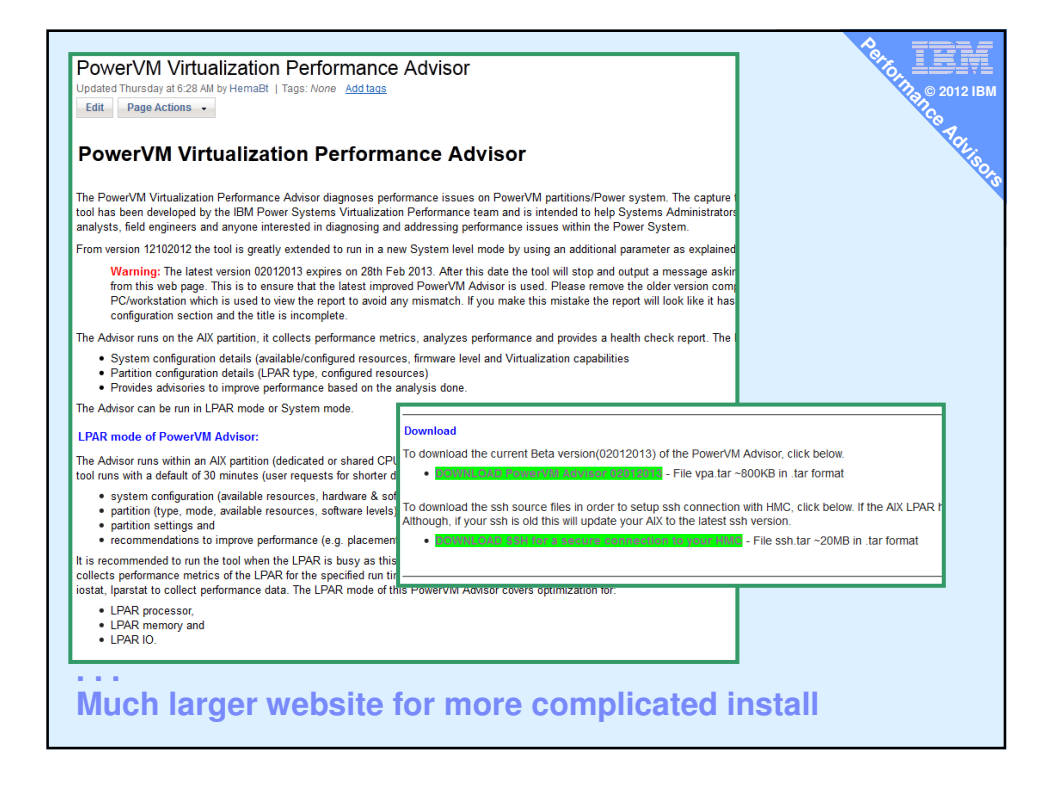

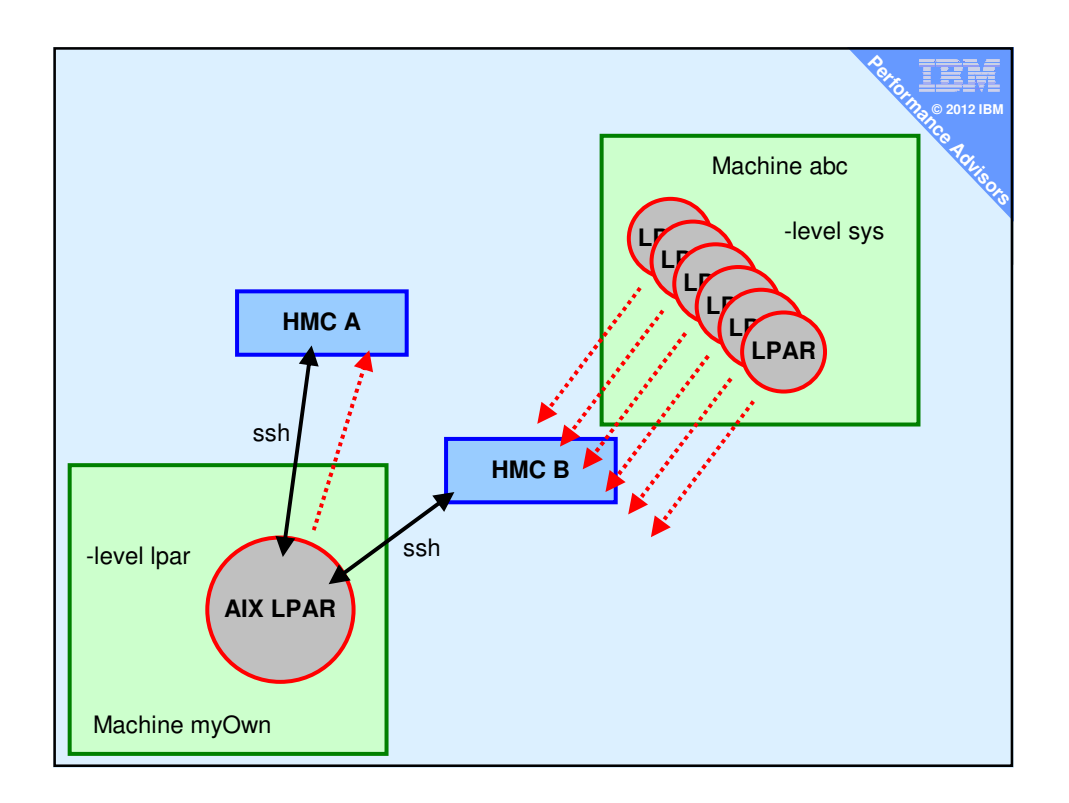

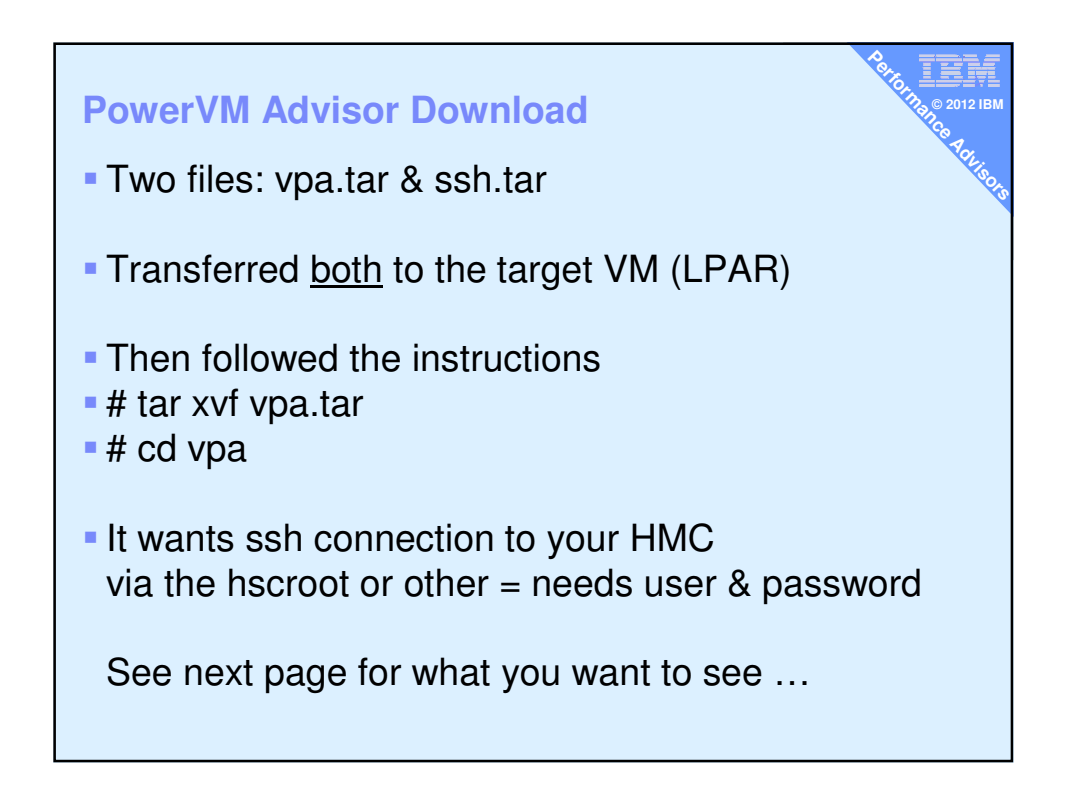

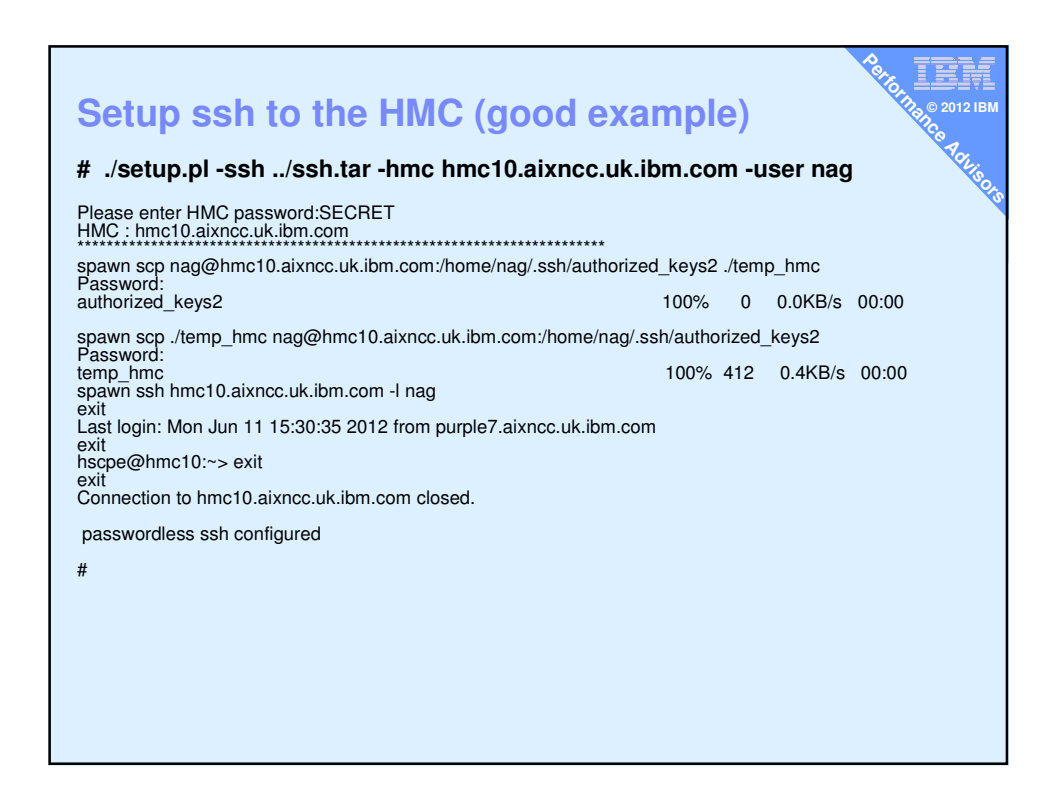

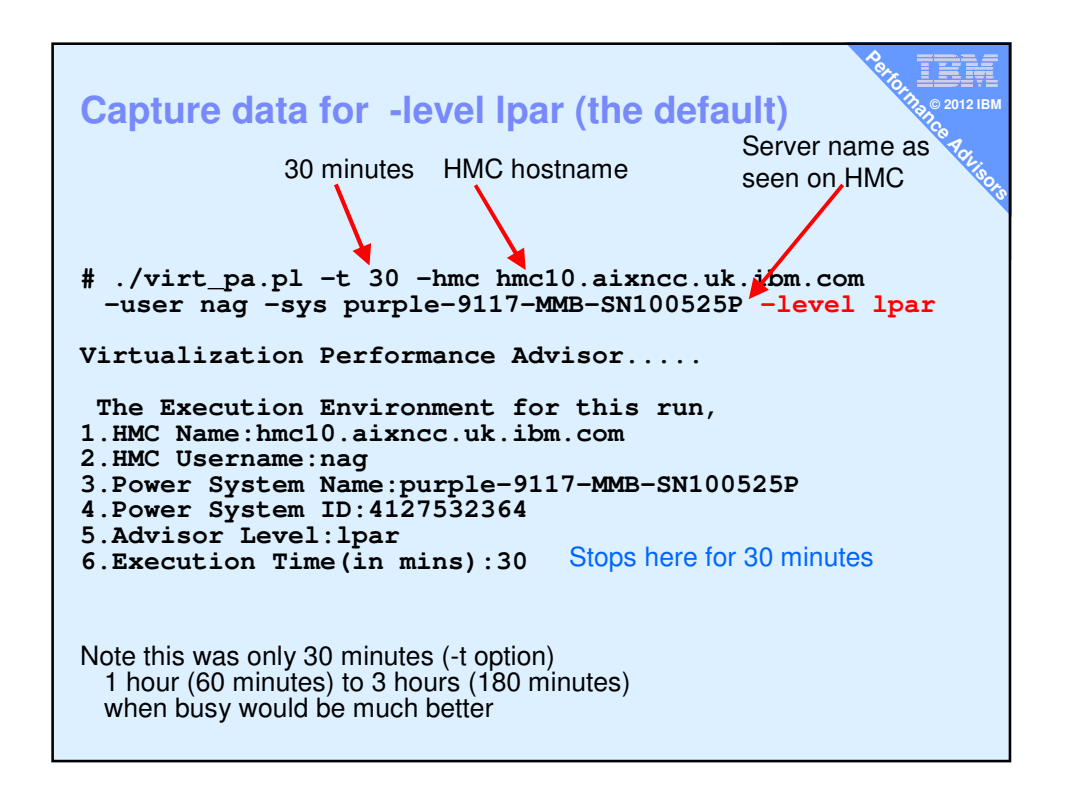

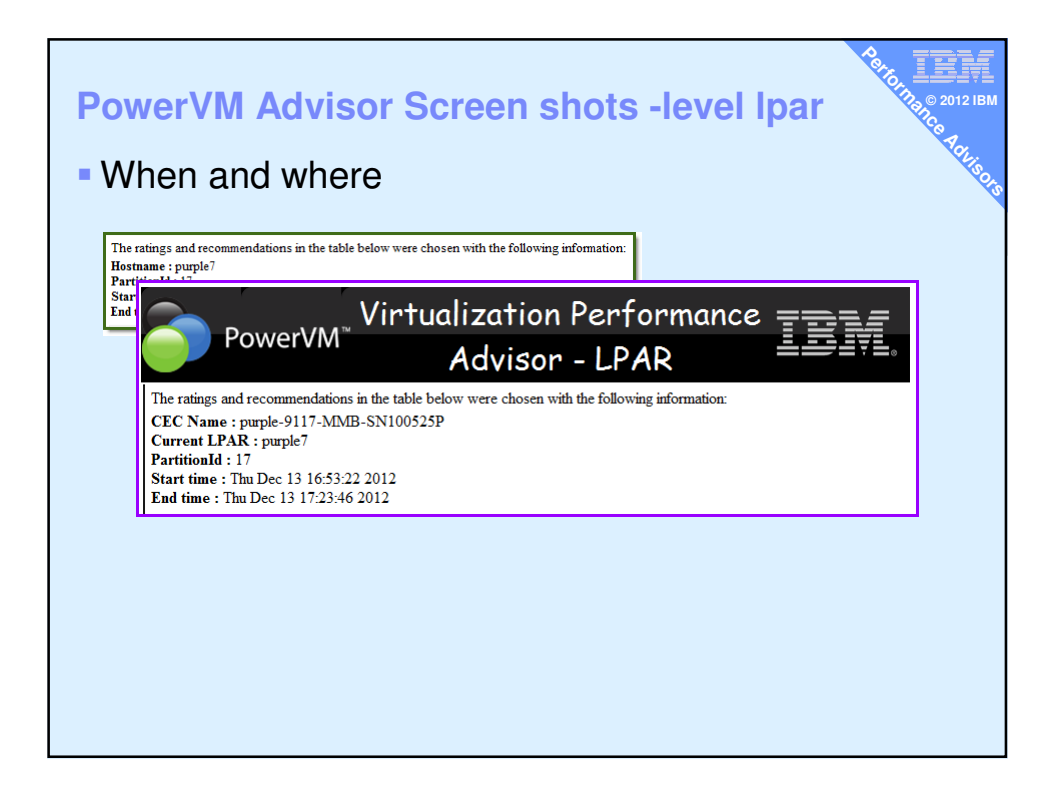

| PowerVM Ac | dvis                                    | or Sci                                                                 | re           | en                                       | shots                                                                                                    | 012 IBM            |
|------------|-----------------------------------------|------------------------------------------------------------------------|--------------|------------------------------------------|----------------------------------------------------------------------------------------------------|--------------------|
|            |                                         |                                                                        |              | SYSTEM                                   | CONFIGURATION                                                                                                    | 'ey.               |
| Whole Serv | er S                                    | svstem                                                                 |              | Name                                     | Value                                                                                                    | So.                |
|            |                                         | <u>,,,,,,</u>                                                          | C            | Power<br>Architecture<br>Model           | IBM,9117-MMB                                                                                                    |                    |
|            | SYSTEM C                                | ONFIGURATION                                                           |              | Processor<br>Family                      | PowerPC_POWER7                                                                                                    |                    |
|            | Name                                    |                                                                        |              | Server<br>Frequency                      | 3108 MHz                                                                                                    |                    |
| •          | Server<br>Model                         | IBM,9117-MMB                                                           |              | Available<br>Processors                  | 32 cores                                                                                                    |                    |
| <b>a</b>   | Processor<br>Family                     | PowerPC_POWER7                                                         |              | Activated<br>Processors                  | 32 cores                                                                                                    |                    |
| <b>a</b>   | Server<br>Frequency                     | 3108 MHz                                                               |              | Available<br>Memory                      | 131072 MB                                                                                                    |                    |
| •          | Installed<br>System<br>CPUs             | 32 cores                                                               |              | Activated<br>Memory                      | 131072 MB                                                                                                    |                    |
| •          | Licensed<br>System<br>CPUs              | 32 cores                                                               | đ            | Physical<br>Adapters<br>on the<br>System | Universal Serial Bus UHC Spec-2 nos :SAS RAID Controller-2 nos :Quad 10/100/1000 Base-TX PCI-<br>Express Adapter 2 nos :Generic XT-Compatable Serial Controller-2 nos :PCI-E SAS Controller-5<br>nos :RAID Controller-2 nos :Bienet controller-1 nos :PCI-to-PCI bridge-1 nos :8 Gigabit PCI Express<br>Dual Port Fibre Channel Adapter-5 nos : |                    |
|            | Installed<br>System<br>Memory           | 131072 MB                                                              |              | Firmware<br>Version                      | AM730_087                                                                                                    |                    |
| 8          | Licensed<br>System<br>Memory            | 131072 MB                                                              |              | PowerVM<br>advanced<br>features          | ActiveLPM Supported: ActiveMemorySharing Supported: SPPL set to MAX:                                                                                                    |                    |
| <b>a</b>   | Physical<br>Adapters on<br>the System   | Universal Serial Bus<br>Serial Controller-2 no<br>Dual Port Fibre Chan | a            | Shared<br>Processor<br>Pool              | Total Shared pool = 1:<br>Skared Pool Name Pool Size(Cores)<br>DefaultPool ""                                                                                                    | oatable<br>Express |
| <b>e</b>   | Firmware<br>Level                       | AM730_087                                                              | -            |                                          | I                                                                                                    |                    |
| <b>a</b>   | Advance<br>Virtualization<br>Functions. | ActiveLPM Supporte                                                     | d: Acti      | veMemoryEx                               | pansion Supported: ActiveMemorySharing Supported: SPPL set to MAX:                                                                                                    |                    |
| ٥          | Shared<br>Processor<br>Pool             | Total Shared pool = 1<br>Shared Pool Name<br>DefaultPool               | :<br>ool Siz | e(Cores)                                 |                                                                                                    |                    |

| Ро  |              | LPAR PRO                                        | CESSOR OPTIMIZATION                                                                                                    |                           |                                   |                                   |                               | <u> </u>                        | 2012 IBM                    |
|-----|--------------|-------------------------------------------------|----------------------------------------------------------------------------------------------------|---------------------------|-----------------------------------|-----------------------------------|-------------------------------|---------------------------------|-----------------------------|
| = v |              | Name                                            | Current Value                                                                                                    | Recommended<br>Value      | First<br>Observed                 | Last<br>Observed                  | Risk<br>1=lowest<br>5=highest | Impact<br>1=lowest<br>5=highest | Addisors                    |
| I   |              | Lpar<br>Placement<br>Optimization               | Placement<br>Global Chip<br>Domain Domain<br>0 0 1712.250 0-3                                                                                                    |                           |                                   | -                                 | NA                            | NA                              | Impact                      |
| E   |              | SMT<br>Effectiveness                            | SMT-4 is set                                                                                                    | -                         | Thu Dec<br>13<br>16:53:22<br>2012 | -                                 | NA                            | NA                              | 1=lowest<br>5=highest<br>NA |
| 2   | $\bigotimes$ | Virtual<br>Processor<br>Folding<br>Optimization | Virtual Processor Folding<br>Threshold - 49%                                                                                                    | Rerun when lpar<br>isbusy | Thu Dec<br>13<br>16:53:26<br>2012 | -                                 | NA                            | NA                              | NA<br>NA                    |
| 0   | 0            | SPLPAR<br>Configuration<br>Optimization         | %Entitlement Consumed: 5.31%<br>Physical Processor Consumed:<br>0.03<br>%sys: 1.30% %usr: 1.73% %idle:<br>96.97% %wait 0.00%<br>Ent: 0.50 Vcpu: 1                                    | -                         | Thu Dec<br>13<br>16:53:22<br>2012 | Thu Dec<br>13<br>17:23:46<br>2012 | NA                            | NA                              | NA                          |
| 0   | 0            | Shared<br>resource<br>capacity<br>optimization  | %Entitlement Consumed: 5.31%<br>Physical Processor Consumed:<br>0.03<br>%sys: 1.30% %usr: 1.73% %idle:<br>96.97% %wait: 0.00%<br>Ent: 0.50 Vcpu: 1<br>Shared Pool utilization: 7.66% | -                         | Thu Dec<br>13<br>16:53:22<br>2012 | Thu Dec<br>13<br>17:23:46<br>2012 | NA                            | NA                              | NA                          |

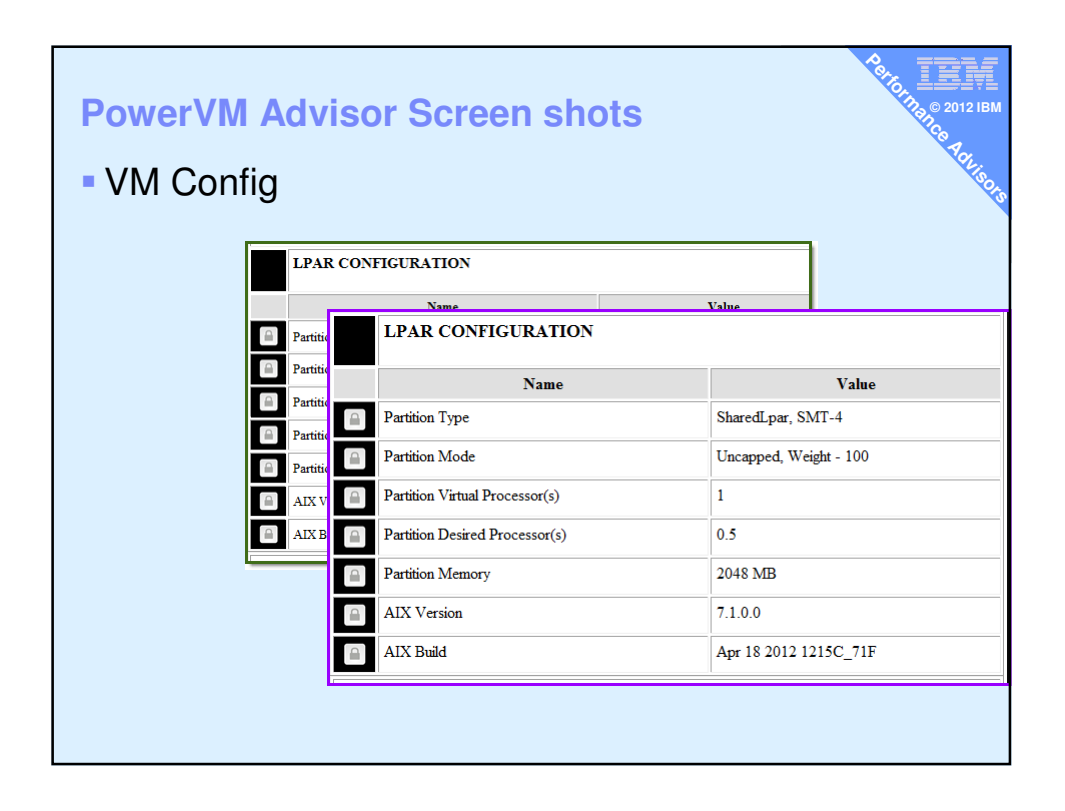

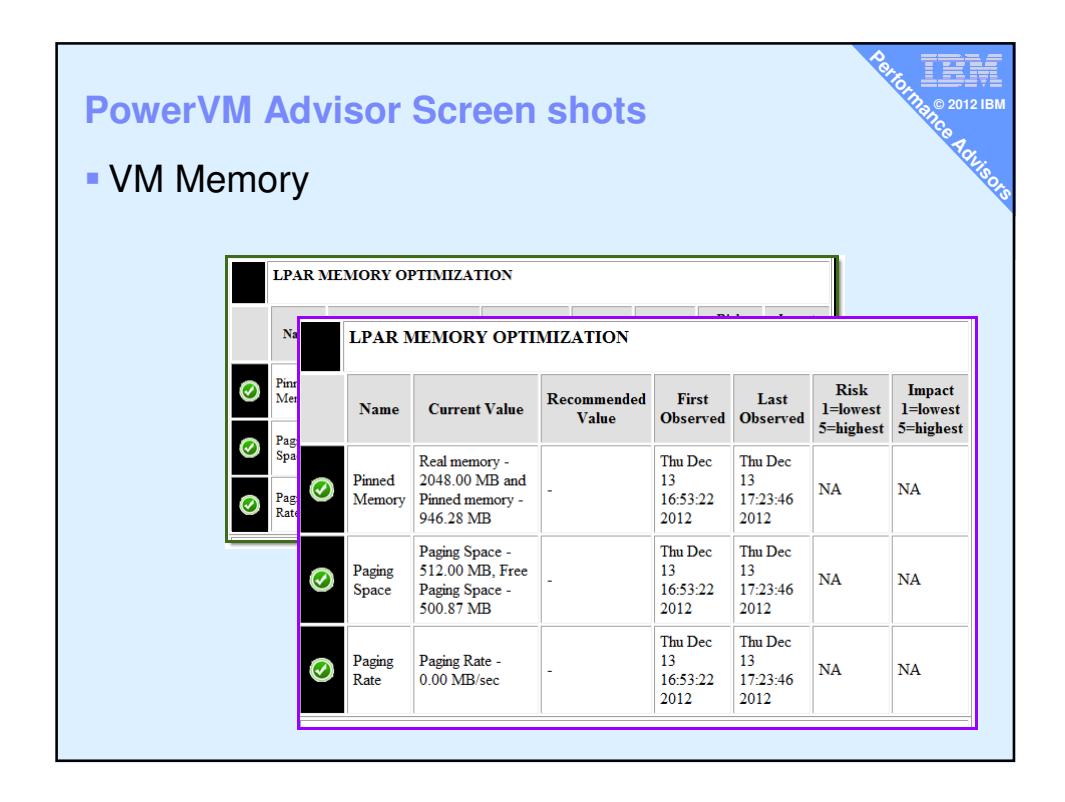

| <b>&gt;</b> 0 | we                             | rVN           | ЛΑ     |              | LPAR IO             | OPTIMIZATI                    | ON                                                         |                                   |                                   |                               |                                 |
|---------------|--------------------------------|---------------|--------|--------------|---------------------|-------------------------------|------------------------------------------------------------|-----------------------------------|-----------------------------------|-------------------------------|---------------------------------|
| V             | /M I                           | /O            |        |              | Name                | Current<br>Value              | Recommended<br>Value                                       | First<br>Observed                 | Last<br>Observed                  | Risk<br>1=lowest<br>5=highest | Impact<br>1=lowest<br>5=highest |
|               | LPAR I                         | O OPTI        | MIZAT  | $\bigotimes$ | IOsBlocked          | pass                          | -                                                          | Thu Dec<br>13<br>16:53:22<br>2012 | Thu Dec<br>13<br>17:23:46<br>2012 | NA                            | NA                              |
| 0             | IOs<br>Blocked                 | value         | -      | $\odot$      | Long IO<br>Latency  | pass                          | -                                                          | Thu Dec<br>13<br>16:53:22<br>2012 | Thu Dec<br>13<br>17:23:46<br>2012 | NA                            | NA                              |
| $\odot$       | Long IO<br>Latency             | pass          | -      |              | FC Adapter<br>Count | -1                            | -                                                          | -                                 | -                                 | NA                            | NA                              |
|               | FC<br>Adapter<br>Count<br>Disk | 0<br>hdisk0:3 | -      |              | FC Avg<br>IOps      | avg<br>IOps0.000000<br>@ -1KB | -                                                          | -                                 | -                                 | NA                            | NA                              |
| 8             | Queue<br>depth                 | hdisk1:3      | and Ch |              | FC Port<br>Speeds   | optimal                       | -                                                          | -                                 | -                                 | NA                            | NA                              |
|               |                                |               |        |              | FC Port<br>Speeds   | running at<br>speed           | -                                                          | -                                 | -                                 | NA                            | NA                              |
|               |                                |               |        | 8            | Disk Queue<br>depth | hdisk0:3<br>hdisk1:3          | Check queue<br>depth on VIOS<br>and Change<br>Qdepth to 10 | Thu Dec<br>13<br>16:53:22<br>2012 | -                                 | 0                             | 3                               |
|               |                                |               |        |              | 1                   | •                             | •••••••••••••••••••                                        | •                                 |                                   |                               |                                 |

| he rati                                  | Fower                                                                | VM~                                                                                                    | Virt                                                                                                  | ualiza                        | tion l           | Perfo                 | rmanc                 | e A       | Idvis                  | or - LP                                                             | AR          |                               |                                 |                  | BA            |  |
|------------------------------------------|----------------------------------------------------------------------|----------------------------------------------------------------------------------------------------|----------------------------------------------------------------------------------------------------|-------------------------------|------------------|-----------------------|-----------------------|-----------|------------------------|---------------------------------------------------------------------|-------------|-------------------------------|---------------------------------|------------------|---------------|--|
| lostna<br>artitio<br>itart ti<br>ind tin | ngs and recom<br>me : 3<br>mId : 1<br>me : Tue Mar<br>ie : Tue Mar 6 | mendations in the table below were ch<br>5 20:14:28 2012<br>20:44:38 2012                                                                                                    | osen with the following inform                                                                        | nation:                       |                  |                       |                       |           |                        |                                                                     |             |                               |                                 |                  |               |  |
|                                          | SYSTEM C                                                             | ONFIGURATION                                                                                                    |                                                                                                    |                               |                  |                       |                       |           | LPAR                   | CONFIGURA                                                           | TION        |                               |                                 |                  |               |  |
|                                          | Name                                                                 |                                                                                                    | Value                                                                                                 |                               |                  |                       |                       |           |                        | Nas                                                                 | 10          |                               |                                 | Value            |               |  |
| · 🔒 '                                    | Server Model                                                         |                                                                                                    |                                                                                                    |                               |                  |                       |                       |           | Partition 1            | Гуре                                                                |             | 1 Lp                          | ar, SMT-4                       |                  |               |  |
|                                          | Processor Far                                                        | ally PowerPC_POWER7                                                                                                    |                                                                                                    |                               |                  |                       |                       | · 🗎 :     | Partition ?            | Mode                                                                |             | Cap                           | ped                             |                  |               |  |
| · 🔒 '                                    | Server Freque                                                        | ncy 3500 MHz                                                                                                    |                                                                                                    |                               |                  |                       |                       |           | Partition 7            | Virtual Processor                                                   | 0           | 8.0                           |                                 |                  |               |  |
|                                          | Installed Syste<br>CPUs                                              | m 48 cores                                                                                                    |                                                                                                    |                               |                  |                       |                       |           | Partition ?            | Memory                                                              |             | 5051                          | 156 MB                          |                  |               |  |
|                                          | Licensed Syst                                                        | m 48 cores                                                                                                    |                                                                                                    |                               |                  |                       |                       |           | AIX Vers               | sion                                                                |             | 7.1.0                         | 7.1.0.0                         |                  |               |  |
| 8                                        | Installed Syste<br>Memory                                            | m 524288 MB                                                                                                    |                                                                                                    |                               |                  |                       |                       |           | AIX Buik               | đ                                                                   |             | Apr                           | 4 2011 1114A                    | _718             |               |  |
| -                                        | Licensed Syst<br>Memory                                              | 524266 MB                                                                                                    |                                                                                                    |                               |                  |                       |                       |           | LPAR ?                 | MEMORY OF                                                           | TIMIZATION  |                               |                                 |                  |               |  |
|                                          | Physical Adap<br>on the System                                       | ters Universal Serial Bus UHC Spe<br>Controller-5 nos :RAID Contr                                                                                                    | c-4 nos :Generic NT-Comp<br>oller-4 nos :Ethernet control                                             | atable Serial<br>Adapters     | Controller-4     | nos PCI-E             | SAS                   |           | Name                   | Current Valu                                                        | Recommende  | First                         | Last                            | Risk<br>1-lowest | Impa<br>1-low |  |
| -                                        | Firmware Lev                                                         | 4 AM730_049                                                                                                    |                                                                                                    |                               |                  |                       |                       |           |                        | Peal memory -                                                       | * alue      | Obterve                       | a Coterved                      | 5=highest        | 5=high        |  |
| -                                        | Advance<br>Virtualization<br>Functions.                              | ActiveLPM Supported: Active<br>MAX:                                                                                                    | ActiveLPM Supported: ActiveMemoryExpansion Supported: ActiveMemorySharing Supported: SPPL set to MAX: |                               |                  |                       |                       |           | Pinned<br>Memory       | 505856.00 ME<br>and Pinned<br>memory -<br>20293.07 MB               |             | Tue Mar<br>20:14:28<br>2012   | 6 Tue Mar 6<br>20:44:38<br>2012 | NA               | NA            |  |
| 8                                        | Shared Proces<br>Pool                                                | Total Shared pool = 3:<br>Shared Pool Name Pool Siz<br>DefaultPool ""<br>pasW1M1 3.0                                                                                                    | e(Cores)                                                                                              |                               |                  |                       |                       | 0         | Paging<br>Space        | Paging Space -<br>512.00 MB,<br>Free Paging<br>Space - 482.75<br>MB |             | Tue Mar<br>20:14:28<br>2012   | 6 Tue Mar 6<br>20:44:38<br>2012 | NA               | NA            |  |
|                                          |                                                                      | pasW2M2 3.0                                                                                                    |                                                                                                    |                               |                  |                       |                       | 0         | Paging<br>Rate         | Paging Rate -<br>0.00 MB/sec                                        |             | Tue Mar<br>20:14:28<br>2012   | 6 Tue Mar 6<br>20:44:38<br>2012 | NA               | NA            |  |
|                                          | LPAR PRC                                                             | CESSOR OPTIMIZATION                                                                                                    |                                                                                                    |                               |                  |                       |                       |           | I PAP I                | O OPTIMIZ                                                           | TION        |                               |                                 |                  |               |  |
|                                          | Name                                                                 | Current Value                                                                                                    | Recommended Value                                                                                     | First<br>Observed             | Last<br>Observed | 1-lowest<br>5-highest | 1=lowest<br>5=highest |           | Name                   | Current<br>Value                                                    | Recommended | First                         | Last<br>Observed                | Risk<br>1-lowest | Impa<br>1=low |  |
|                                          |                                                                      | Global<br>Domain         Chip<br>Domain         Memory         CPU           0         0         63228.560         0-111           0         6         60756.000                                         |                                                                                                    |                               |                  |                       |                       | $\oslash$ | IOs<br>Blocked         | pass                                                                | -           | Tue Mar 6<br>20:14:28<br>2012 | Tue Mar 6<br>20:44:38<br>2012   | NA               | NA            |  |
|                                          |                                                                      | 1 1 $63246.000 \frac{12}{15}$<br>1 2 $63246.000 \frac{16}{19}$                                                                                                    | Imbalanced seconce                                                                                    |                               |                  |                       |                       | 0         | Long<br>IO<br>Latency  | pass                                                                |             | Tue Mar 6<br>20:14:28<br>2012 | Tue Mar 6<br>20:44:38<br>2012   | NA               | NA            |  |
| 3                                        | Lpar<br>Placement<br>Optimization                                    | 2 3 63223.000 20-<br>23                                                                                                    | allocation.Check System<br>level advisor for<br>recommendation                                        | Tue Mar 6<br>20:14:28<br>2012 |                  | NA                    | NA                    |           | FC<br>Adapter<br>Count | 2                                                                   |             | Tue Mar 6<br>20:14:28<br>2012 | Tue Mar 6<br>20:44:38<br>2012   | NA               | NA            |  |
|                                          |                                                                      | 3 5 61503.000 28-<br>3 7 52539.000                                                                                                    |                                                                                                    |                               |                  |                       |                       | -         | FC Avg<br>IOps         | avg IOps<br>0.000000 @<br>0KB                                       |             | Tue Mar 6<br>20:14:28<br>2012 | Tue Mar 6<br>20:44:38<br>2012   | NA               | NA            |  |
|                                          |                                                                      | Only memory assigned from 0<br>Global Domain 6 Chip Domain<br>Only memory assigned from 3<br>Global Domain 7 Chip Domain                                                                                 |                                                                                                    |                               |                  |                       |                       | 14        | FC Port<br>Speeds      | optimal                                                             |             | Tue Mar 6<br>20:14:28<br>2012 | Tue Mar 6<br>20:44:38<br>2012   | NA               | NA            |  |
| 8                                        |                                                                      | Local Memory access - 0.00 and<br>Remote memory access - 1210.84<br>Remote memory access is high.<br>Local Memory access - 0.00 and<br>Distant memory access - 9275.13<br>Distant memory access is high. | Imbalanced resource<br>allocation.Check System<br>level advisor for<br>recommendation                 | Tue Mar 6<br>20:14:28<br>2012 |                  | NA                    | NA                    |           | FC Port<br>Speeds      | running at<br>speed                                                 |             | 20:14:28<br>2012              | 20:44:38<br>2012                | NA               | NA            |  |
| 0                                        | SMT<br>Effectiveness                                                 | SMT-4 is set PTO                                                                                                    | -                                                                                                    | Tue Mar 6<br>20:14:28<br>2012 |                  | NA                    | NA                    |           |                        |                                                                     |             |                               |                                 |                  |               |  |
|                                          | Virtual                                                              |                                                                                                    |                                                                                                    | Tue Mar 6                     |                  |                       |                       |           |                        |                                                                     |             |                               |                                 |                  |               |  |

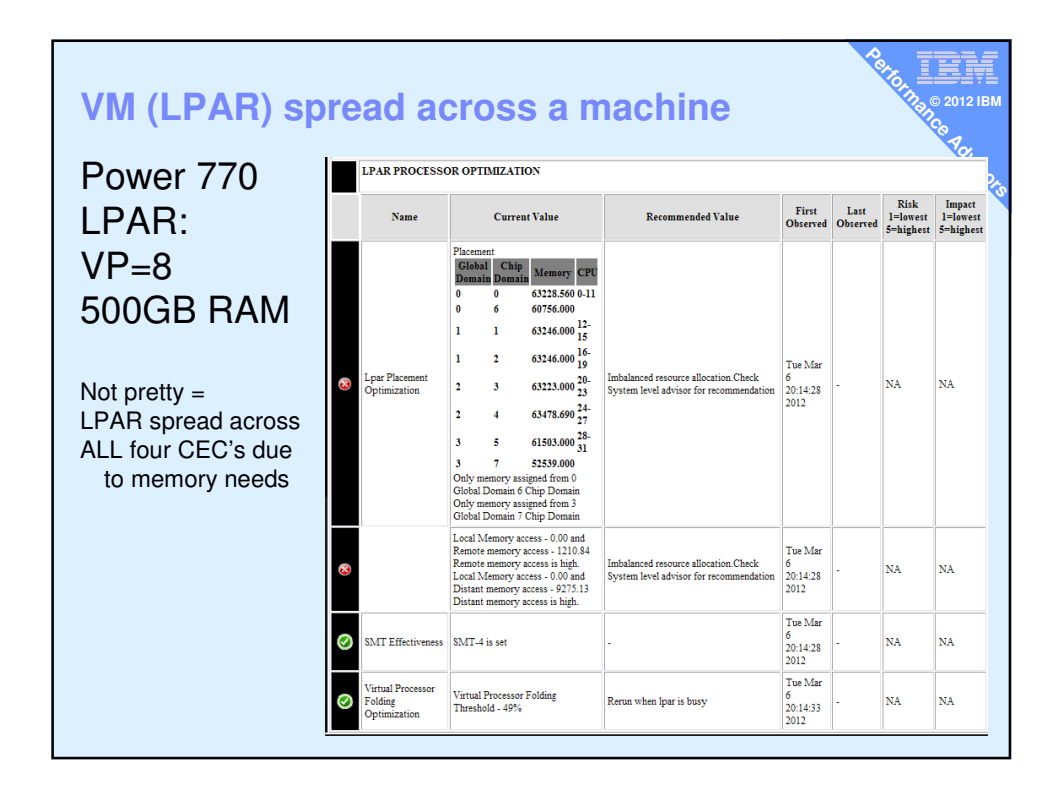

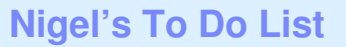

Actually this would be good on all my busy LPARs

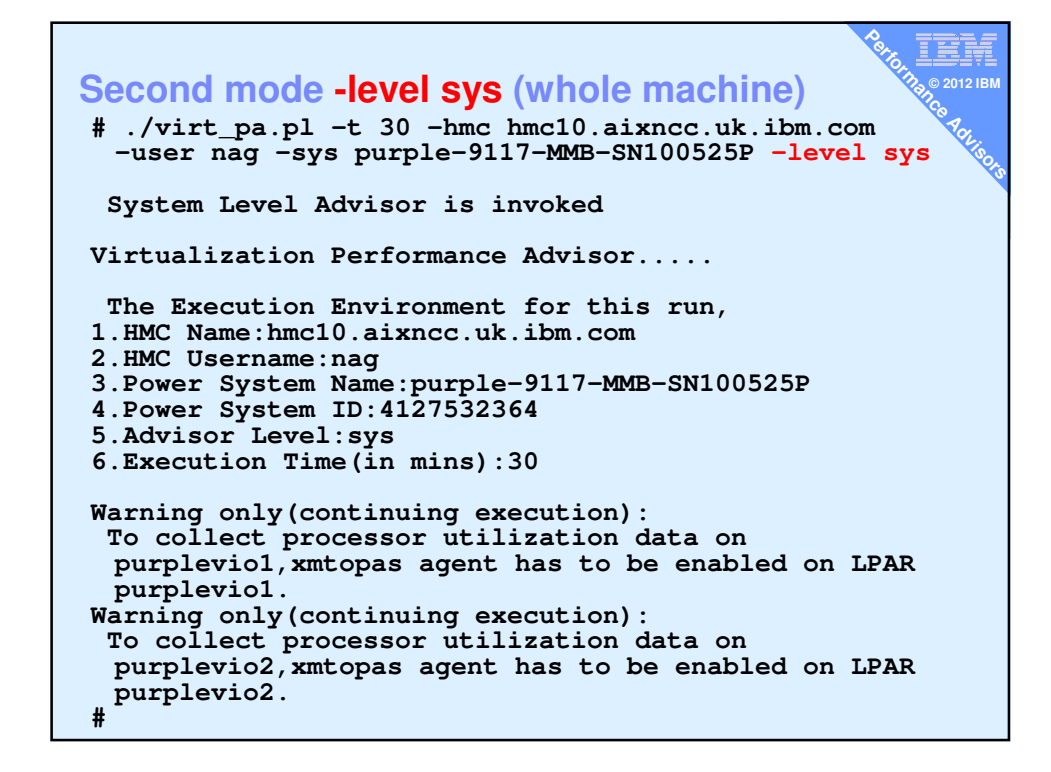

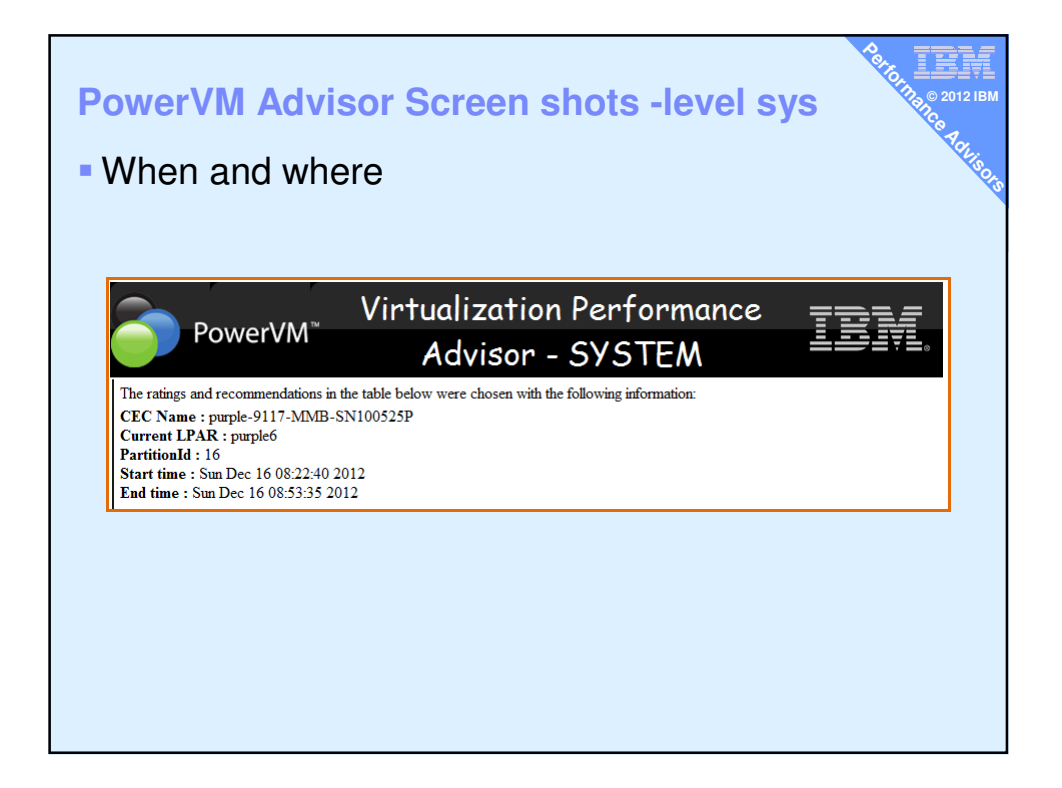

|          |                                          | &                                                                                                    |
|----------|------------------------------------------|----------------------------------------------------------------------------------------------------|
|          | SYSTEM                                   | CONFIGURATION                                                                                                    |
|          | Name                                     | Value                                                                                                    |
| <b>a</b> | Power<br>Architecture<br>Model           | BM,9117-MMB System                                                                                                    |
| <b>a</b> | Processor<br>Family                      | PowerPC_POWER7 Configuration                                                                                                    |
|          | Server<br>Frequency                      | 3108 MHz                                                                                                    |
|          | Available<br>Processors                  | 32 cores                                                                                                    |
|          | Activated<br>Processors                  | 32 cores                                                                                                    |
|          | Available<br>Memory                      | 131072 MB                                                                                                    |
|          | Activated<br>Memory                      | 131072 MB                                                                                                    |
| <u></u>  | Physical<br>Adapters<br>on the<br>System | Universal Serial Bus UHC Spec-2 nos :SAS RAID Controller-2 nos :Quad 10/100/1000 Base-TX PCI-Express Adapter-<br>2 nos :Generic XT-Compatable Serial Controller-2 nos :PCI-E SAS Controller-5 nos :RAID Controller-2 nos :Ethernet<br>controller-1 nos :PCI-to-PCI bridge-1 nos :8 Gigabit PCI Express Dual Port Fibre Channel Adapter-5 nos : |
|          | Firmware<br>Version                      | AM730_087                                                                                                    |
|          | PowerVM<br>advanced<br>features          | ActiveLPM Supported: ActiveMemorySharing Supported: SPPL set to MAX:                                                                                                    |
|          | Shared<br>Processor<br>Pool              | Total Shared Pool = 1:<br>Shared Pool Name Pool Size(Cores)<br>DefaultPool ""                                                                                                    |
| 8        | Affinity<br>Lpar(s)                      | No Affinity Groups on the system                                                                                                    |

|            | Name                                        | Current Value                                                                                                    | Recommended<br>Value                                           | First<br>Observed                 | Last<br>Observed                  | Risk<br>1=lowest<br>5=highest | Impact<br>1=lowest<br>5=highest |
|------------|---------------------------------------------|----------------------------------------------------------------------------------------------------|----------------------------------------------------------------|-----------------------------------|-----------------------------------|-------------------------------|---------------------------------|
| $\odot$    | SPLPAR<br>Resource<br>Optimization          | Lpar name         Avg<br>Util         Peak<br>(HC) ><br>(PC) ><br>Entitlement ?           purple1-Blue-Wiki         0.65         1.07         No           purple2-ISD63         48.47         55.90         No           purple3         2.62         4.69         No           Repository         0.59         0.74         No           purple6         4.05         4.70         No           purple7-         4.18         50.18         No           AIX7_TL1_WPAR         29.18         50.18         No           ** purple10_RH55.purple11-AIX7sp1.purple12         BM/purple5-AIX5sp1.purple11-AIX7sp1.purple2         BM/purple9           BM/purple5-AIX5.purple8         SLES11.purple9         freshpurplevio3: Lpar not active         SLES11.purple9 | -                                                              | Sun Dec<br>16<br>08:22:40<br>2012 | Sun Dec<br>16<br>08:53:35<br>2012 | NA                            | NA                              |
| $\bigcirc$ | SPLPAR<br>Configuration<br>Optimization     | Same as above                                                                                                    | -                                                              | Sun Dec<br>16<br>08:22:40<br>2012 | Sun Dec<br>16<br>08:53:35<br>2012 | NA                            | NA                              |
| 3          | Shared<br>Processor<br>Pool<br>Optimization | Sum of all Lpars entitlement = 20.80<br>Pool Capacity = 32.00                                                                                                    | - Increase the<br>Entitlement of<br>Ipars to match<br>the pool | Sun Dec<br>16<br>08:22:40<br>2012 | Sun Dec<br>16<br>08:53:35<br>2012 | 1                             | 4                               |

|                |        |                                            |                      |                   |                  | <b>P</b> <sub>0</sub> ,       | 60 m 30 c 20                  |
|----------------|--------|--------------------------------------------|----------------------|-------------------|------------------|-------------------------------|-------------------------------|
| Nam            | e      | Current Value                              | Recommended<br>Value | First<br>Observed | Last<br>Observed | Risk<br>1=lowest<br>5=highest | Impact<br>1=lowes<br>5=highes |
| Shared pool ca | pacity | Pool Util = 17.72. Peak Pool Util $-24.88$ | -                    |                   |                  | NA                            | NA                            |

|                           |                                   |      |            |                       | 🇞 TEM         |
|---------------------------|-----------------------------------|------|------------|-----------------------|---------------|
|                           | LPAR Resource Configura           | tion |            |                       |               |
| Lpar Name                 | VCpu(Shared)/<br>Procs(Dedicated) | Entl | Memory(GB) | SharingMode           | State         |
| mmafull                   | 0                                 | 0.00 | 0.00       | ded, share_idle_procs | Not Activated |
| purple-hpc                | 6                                 | 0.00 | 32.00      | ded, share_idle_procs | Not Activated |
| purple1-Blue-Wiki         | 4                                 | 2.00 | 8.00       | shared, uncap         | Running       |
| purple10_RH55             | 1                                 | 0.50 | 2.00       | shared, uncap         | Not Activated |
| purple11-AIX7sp1          | 2                                 | 0.50 | 2.00       | shared, uncap         | Not Activated |
| purple12 IBMi             | 0                                 | 0.00 | 6.38       | shared, cap           | Not Activated |
| purple2-ISD63             | 4                                 | 2.00 | 9.00       | shared, uncap         | Running       |
| purple3 Repository        | 3                                 | 2.00 | 4.00       | shared, uncap         | Running       |
| purple4-ISD63-<br>NIM     | 2                                 | 0.80 | 2.00       | shared, uncap         | Running       |
| purple5-AIX5              | 1                                 | 0.50 | 2.00       | shared, uncap         | Not Activated |
| purple6                   | 1                                 | 0.50 | 2.00       | shared, uncap         | Running       |
| purple7-<br>AIX7_TL1_WPAR | 10                                | 9.00 | 2.00       | shared, uncap         | Running       |
| purple8 SLES11            | 1                                 | 0.50 | 2.00       | shared, uncap         | Not Activated |
| purple9 fresh             | 0                                 | 0.00 | 2.00       | shared, uncap         | Not Activated |
| purplevio1                | 2                                 | 1.00 | 2.00       | shared, uncap         | Running       |
| purplevio2                | 2                                 | 1.00 | 2.00       | shared, uncap         | Running       |
| purplevio3                | 2                                 | 0.50 | 2.00       | shared, uncap         | Not Activated |

|         |                                       |                                                        |                 |                  |                         |                    |                         |                       |                                                                                      |                                   |                                   | A =                           |                                 |
|---------|---------------------------------------|--------------------------------------------------------|-----------------|------------------|-------------------------|--------------------|-------------------------|-----------------------|--------------------------------------------------------------------------------------|-----------------------------------|-----------------------------------|-------------------------------|---------------------------------|
|         | Memory Optimization                   |                                                        |                 |                  |                         |                    |                         |                       |                                                                                      |                                   |                                   |                               |                                 |
|         | Name                                  | Current Value                                          |                 |                  |                         |                    |                         |                       | Recommended<br>Value                                                                 | First<br>Observed                 | Last<br>Observed                  | Risk<br>1=lowest<br>5=highest | Impact<br>1=lowest<br>5=highest |
|         | Memory<br>Utilization                 | Lpar Name                                              | RealMem<br>(GB) | Memory<br>Util % | Paging<br>Rate<br>(bps) | Pinned<br>Mem<br>% | Paging<br>space<br>(GB) | g Free<br>PgSp<br>(%) | •                                                                                    | Sun Dec<br>16<br>08:22:40<br>2012 | Sun Dec<br>16<br>08:53:35<br>2012 | NA                            | NA                              |
|         |                                       | purple1-Blue-Wiki                                      | 8.000           | 99.87            | 0.00                    | 22.89              | 1.25                    | 99.10%                |                                                                                      |                                   |                                   |                               |                                 |
|         |                                       | purple2-ISD63<br>purple3<br>Repository                 | 13.500<br>4.000 | 44.81<br>99.79   | 0.00<br>0.00            | 46.13<br>32.15     | 3.50<br>0.50            | 99.57%<br>97.99%      |                                                                                      |                                   |                                   |                               |                                 |
|         |                                       | purple4-ISD63-<br>NIM                                  | 3.000           | 54.62            | 0.00                    | 59.56              | 0.50                    | 98.59%                |                                                                                      |                                   |                                   |                               |                                 |
|         |                                       | purple6                                                | 2.000           | 66.45            | 0.00                    | 21.05              | 0.50                    | 98.62%                |                                                                                      |                                   |                                   |                               |                                 |
|         |                                       | purple7-<br>AIX7_TL1_WPAR                              | 2.000           | 89.42            | 0.00                    | 50.31              | 0.50                    | 97.81%                |                                                                                      |                                   |                                   |                               |                                 |
| 3       | Memory<br>Utilization<br>Optimization | - purple1-Blue-Wiki- 99.87% purple3 Repository- 99.79% |                 |                  |                         |                    |                         |                       | LPAR(s)<br>utilizing high<br>memory.<br>increasing<br>desired memory<br>issuggested. | Sun Dec<br>16<br>08:22:40<br>2012 | Sun Dec<br>16<br>08:53:35<br>2012 | 1                             | 4                               |
| $\odot$ | Paging                                | Pass                                                   |                 |                  |                         |                    |                         |                       | -                                                                                    | -                                 | -                                 | NA                            | NA                              |
| 0       | Free Page<br>Space                    | Pass                                                   |                 |                  |                         |                    |                         |                       | -                                                                                    | Sun Dec<br>16<br>08:22:40<br>2012 | Sun Dec<br>16<br>08:53:35<br>2012 | NA                            | NA                              |
| 3       | Pinned<br>Memory                      | - purple4-ISD63-NI                                     | M- 59.56%       | purple7-A        | JX7_TI                  | .1_WPA             | AR- 50.                 | 31%                   | Increase<br>memory to<br>partition or<br>reduce memory<br>consumption.               | Sun Dec<br>16<br>08:22:40<br>2012 | Sun Dec<br>16<br>08:53:35<br>2012 | 1                             | 4                               |

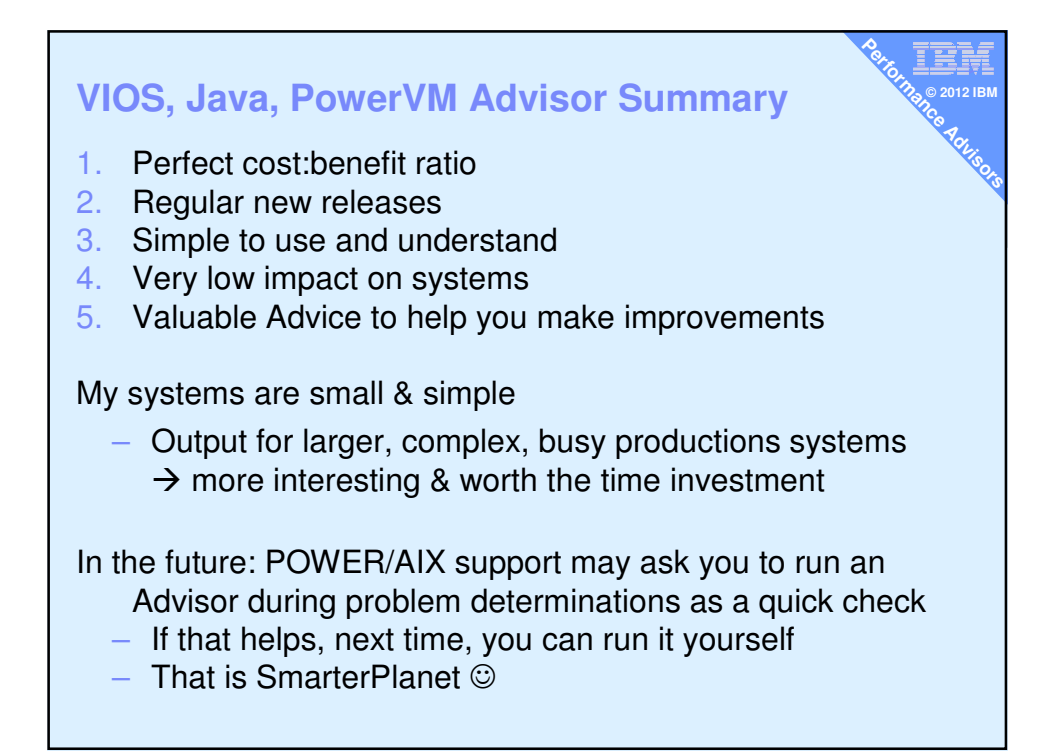

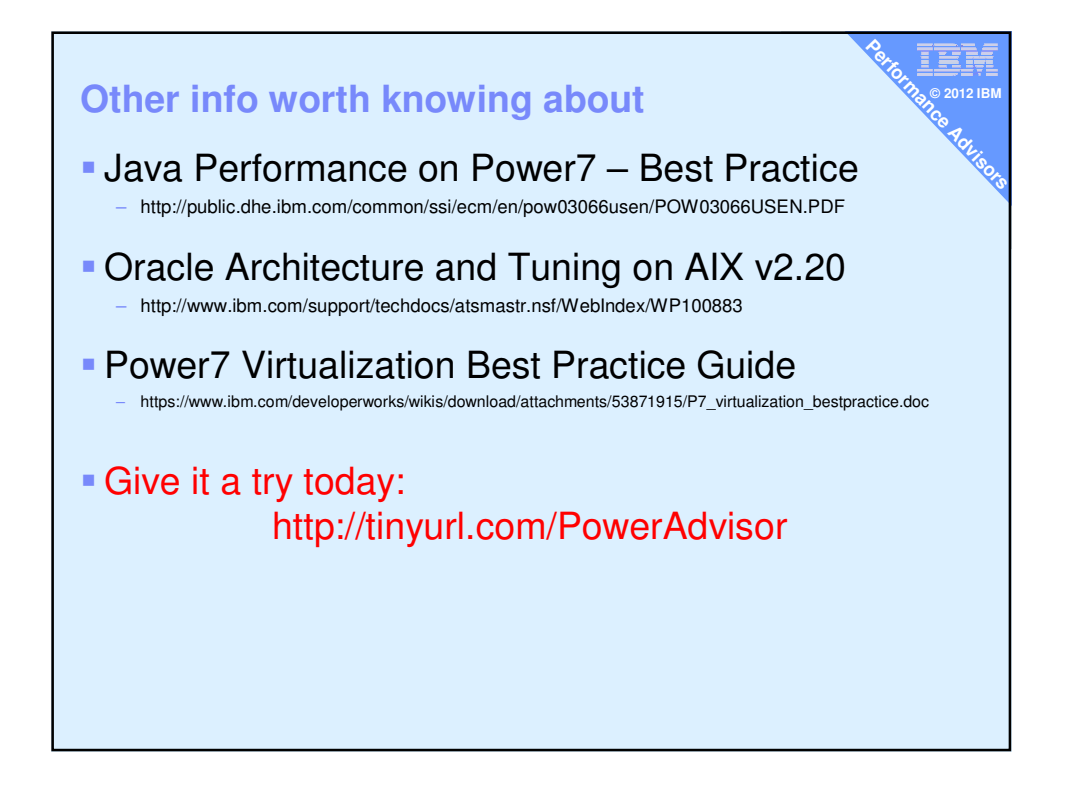